## **BAB I PENDAHULUAN**

#### 1.1. Latar Belakang

Dalam menghadapi dunia kerja yang semakin kompetitif, memiliki pengalaman praktis dan portofolio yang relevan menjadi hal yang sangat penting bagi mahasiswa tingkat akhir seperti saya. Dunia industri saat ini tidak hanya membutuhkan pemahaman teoretis, tetapi juga kemampuan untuk menerapkan keterampilan tersebut dalam situasi nyata. Oleh karena itu, saya memutuskan untuk mengikuti program magang yang memberikan pengalaman langsung dalam menyelesaikan proyek berbasis industri.

Program Studi S1 Informatika Universitas Ahmad Dahlan mewajibkan mahasiswa semester 7 untuk mengikuti kegiatan praktik magang sebagai bagian dari kurikulum. Kegiatan ini merupakan salah satu syarat untuk menyelesaikan studi, dengan durasi magang minimal tiga bulan sesuai peraturan yang berlaku. Kebijakan ini bertujuan memberikan mahasiswa pengalaman kerja nyata yang relevan dengan bidang studi mereka dan mempersiapkan mereka menghadapi tantangan dunia kerja.

Saya memilih menjalani program Magangjogja di Seven Inc karena program ini menawarkan kesempatan untuk berkontribusi langsung pada proyek yang mendukung pengembangan keahlian di bidang desain UI/UX. Selain itu, bimbingan yang diberikan oleh praktisi profesional di Seven Inc menjadi salah satu alasan utama saya memilih program ini. Saya percaya bahwa pengalaman ini akan memperkaya pengetahuan dan keterampilan, serta memperkuat daya saing saya dalam dunia kerja.

Bidang UI/UX Design menjadi pilihan saya karena perannya yang krusial dalam menciptakan pengalaman pengguna yang optimal, terutama di era digital. Selama magang ini, saya fokus pada pengembangan kemampuan user research, wireframing, dan prototyping, sekaligus mendalami kebutuhan pengguna dengan pendekatan yang terstruktur. Saya percaya bahwa proyek ini akan menjadi landasan yang kuat untuk membangun portofolio yang relevan dan berdaya saing.

1

Komitmen Seven Inc dalam mempersiapkan individu untuk memasuki dunia kerja melalui pembelajaran berbasis proyek sangat sejalan dengan tujuan pribadi saya, yaitu menjadi seorang UI/UX Designer yang kompeten dan mampu memberikan dampak positif di industri teknologi.

### 1.2. Batasan Masalah

Selama mengikuti program MagangJogja di bidang UI/UX Design di Seven Inc selama 3 bulan, ruang lingkup pekerjaan meliputi:

- Membuat kerangka kerja (wireframe) dan prototipe interaktif untuk simulasi pengalaman pengguna.
- 2. Mengembangkan desain visual yang intuitif dan sesuai dengan identitas merek.
- 3. Berkoordinasi dengan tim lain untuk memastikan implementasi desain sesuai spesifikasi.
- 4. Menyusun laporan terkait proses desain dan hasil yang dicapai.

### 1.3. Rumusan Masalah

Berdasarkan identifikasi masalah tersebut, maka terdapat beberapa rumusan masalah yaitu diantaranya:

- Bagaimana proses perancangan wireframe dan prototipe dapat mendukung pengembangan produk yang berorientasi pada pengalaman pengguna?
- Bagaimana menciptakan desain antarmuka yang estetis, intuitif, dan sesuai dengan identitas merek?
- 3. Bagaimana berkolaborasi secara efektif dengan tim lintas fungsi untuk memastikan implementasi desain sesuai spesifikasi?
- 4. Bagaimana mendokumentasikan seluruh proses desain agar dapat menjadi referensi dan portofolio profesional?

### 1.4. Tujuan Praktik Magang

Tujuan dari praktik magang ini adalah:

- 1. Menerapkan pengetahuan dan keterampilan dalam UI/UX Design pada proyek nyata.
- Mengembangkan keterampilan dalam membuat wireframe, prototipe, dan desain antarmuka.
- Berkolaborasi dengan tim untuk memastikan desain yang dihasilkan sesuai dengan kebutuhan proyek.

## 1.5. Manfaat Praktik Magang

Meningkatkan Manfaat yang dapat diperoleh instansi tempat magang melalui hasil kerja magang ini antara lain:

- Kehadiran magang memberikan pandangan segar dari mahasiswa yang terbiasa dengan tren terbaru dalam desain UI/UX.
- 2. Kontribusi dalam pembuatan wireframe, prototipe, dan desain antarmuka yang dapat meningkatkan kualitas produk atau layanan yang dikembangkan.
- Dengan adanya kolaborasi antara magang dan tim, proses desain bisa lebih cepat dan efisien, mengurangi beban kerja tim tetap.
- 4. Hasil kerja magang dapat memperkaya portofolio instansi, yang dapat digunakan untuk menarik klien atau proyek baru di masa depan.

# **BAB II GAMBARAN INSTANSI**

#### 2.1. Profil Instansi

Pada bagian ini akan dijelaskan tentang sejarah, visi dan misi serta alamat dan kontak perusahaan yang menjadi tempat untuk melaksanakan praktik magang yaitu Seven Inc. Gambar dibawah ini merupakan logo resmi dari perusahaan Seven Inc.

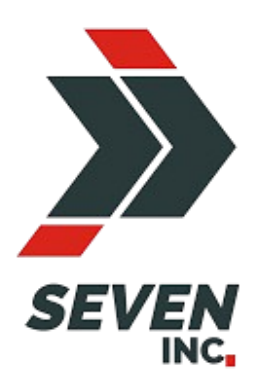

Gambar 2. 1 Logo Perusahaan Seven Inc.

## 2.1.1. Sejarah

Seven Inc Seven Inc didirikan di Kota Gudeg, Jogja, tepatnya di daerah Banguntapan, Bantul oleh Rekario Danny Sanjaya sejak tahun 2010. Bermula dari usaha UMKM Clothing bernama Twelve Inc, identik dengan anak muda sebagai punggawanya, berfokus pada jasa memasarkan produk-produk fashion lokal.

Tahun 2010 sampai 2017, **Seven Inc** berkembang pesat dengan berfokus pada industri retail *clothing/apparel* pria. *Brand-brand apparel* pria yang dikembangkan diantaranya adalah *Crows Denim, Alphawear, Grenade Clothing*. Produk *apparel* pria yang dirilis berupa outwear seperti jas, jaket, blazer.

Seven Inc tidak hanya memasarkan namun juga mulai memproduksi sendiri produk fashion retailnya, serta mulai membuka jasa konveksi bernama Rumah Konveksi.

Di tahun 2014, **Seven Inc** memiliki kantor tetap yang beralamat di Jl. Raya Janti, Gang Harjuna No. 59, Karangjambe, Banguntapan, Bantul, Yogyakarta 55198. Kantor ini berfungsi sebagai kantor pusat dimana kegiatan operasional penjualan online berlangsung dan sekaligus menjadi store tempat customer yang ingin berbelanja dengan sistem transaksi langsung atau *Cash On Delivery*.

Tahun 2017, nama **Twelve Inc** berganti menjadi **Seven Inc** dengan harapan membawa semangat baru, dari kata "Seven" yang dalam bahasa Jawa yaitu "Pitu", diharapkan menjadi "Pitulungan" atau "Pertolongan dan Solusi" untuk berbagai kebutuhan pelanggan dan masyarakat Indonesia. Pada tahun 2017 juga mulai dikembangkan unit usaha dibidang jasa pembuatan website bernama Seven Tech. Seven Tech lahir dari cita-cita Founder Seven Inc untuk turut berkontribusi menyerap tenaga kerja IT yang tersebar di Indonesia. Kedepan Seven Tech diharapkan menjadi software house pusat "jujugan" masyarakat Jogja dan sekitarnya, serta menjadi fondasi IT Team yang kuat untuk unit-unit usaha yang ada dibawah naungan Seven Inc.

Seiring perkembangan zaman, Seven Inc senantiasa berinovasi dan berkembang mengikuti kebutuhan masyarakat modern. Pada tahun 2020, saat pandemic covid-19 melanda Indonesia, Seven Inc terus berinovasi untuk memberikan pelayanan yaitu berupa jasa penitipan barang, kendaraan dan bangunan yaitu Titipsini. Titipsini mulai dijalankan di daerah Jogja, Purwodadi dan Semarang.

Selain itu, pada tahun yang sama mulai dibentuk unit bisnis baru bernama Magangjogja, yaitu bagian dari Seven Inc yang memfasilitasi mahasiswa dan siswa SMK yang berkeinginan belajar kerja dengan mengikuti program magang. Magangjogja hadir dan berkomitmen untuk melahirkan SDM Indonesia yang paham dunia kerja & siap kerja.

5

Pada tahun 2021 mulailah lahir unit usaha di bidang jasa pengiriman dan pengambilan paket bernama Ambilpaket. Terinspirasi dari makin menjamurnya usaha online pasca pandemi covid, Ambilpaket hadir memudahkan para pengusaha onlineshop dalam hal ambil dan kirim paketnya. Dengan tagline "*Paketmu bisa urus dirinya sendiri!*".

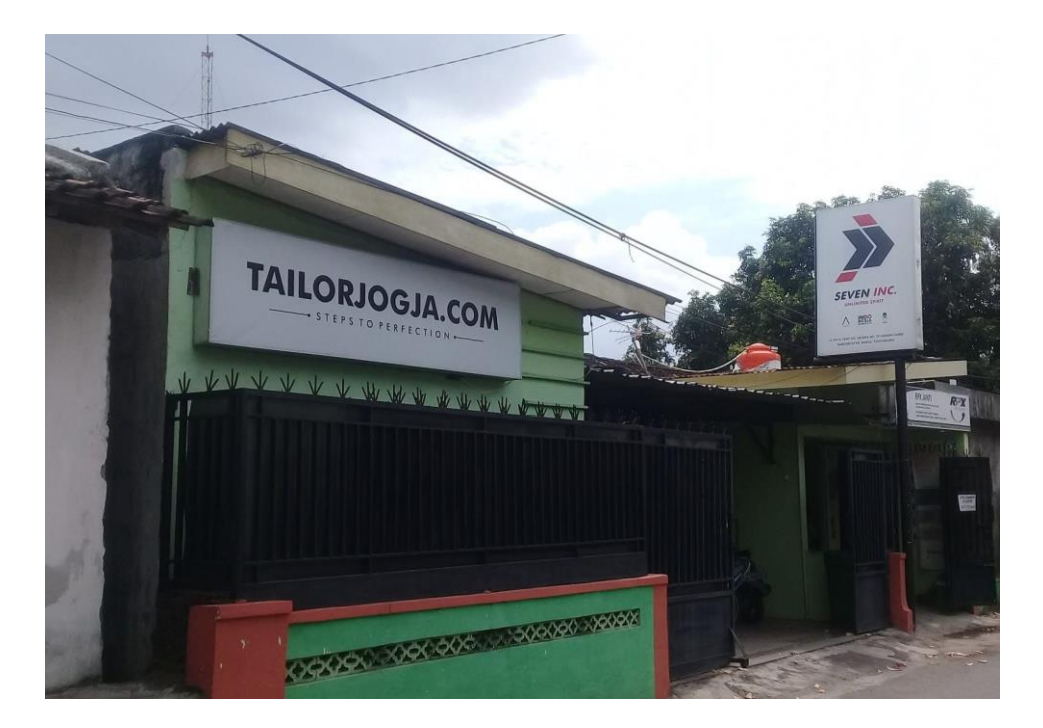

Gambar 2. 2 Perusahaan Seven Inc.

## 2.1.2. Visi dan Misi

Adapun visi dan misi dari Perusahaan Seven Inc yaitu sebagai berikut.

a) Visi

Menjadi salah satu perusahaan multisektor terkuat di Indonesia yang mengutamakan kepuasan pelanggan dengan memberikan pilihan produk dan jasa terbaik serta pelayanan terbaik.

- b) Misi
  - 1. Memberikan pelayanan yang memuaskan kepada pelanggan
  - 2. Mempermudah pemesanan produk atau jasa serta proses penyelesaian yang cepat
  - 3. Perbaikan secara terus menerus dalam hal kualitas produk dan jasa serta kualitas SDM

### 2.1.3. Alamat dan Kontak Tempat Magang

Seven Inc mempunyai kantor pusat yang beralamatkan di Jalan Raya Janti, Gang Arjuna Nomor

59, Karangjambe, Banguntapan, Bantul, Daerah Istimewa Yogyakarta, 655198.

Telepon : (0274) 4534571.

WhatsApp: 0895-2900-2944

### 2.1.4. Struktur Organisasi

Struktur organisasi menunjukkan pola hubungan dari suatu organisasi yang memiliki keterkaitan antara satu dengan yang lain. Pada Gambar 2.3 berikut merupakan bagan struktur organisasi perusahaan Seven Inc.

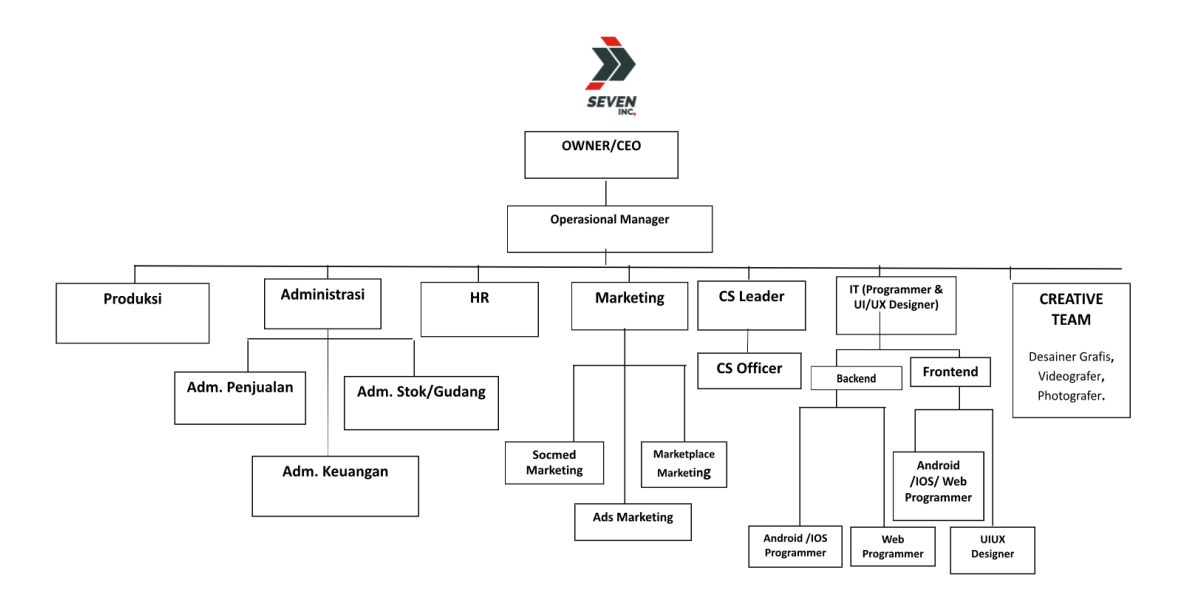

Gambar 2. 3 Struktur Organisasi Perusahaan.

Untuk lebih jelas tentang tugas berdasarkan struktur organisasi berdasarkan gambar 2.3 dapat dilihat melalui penjelasan berikut :

- a) Tugas dan Fungsi CEO
  - Membangun Tim yang Solid. Seorang CEO harus dapat menjadi jembatan penghubung antara para pegawai dengan dewan direksi dalam perusahaan.
  - Alokasi Anggaran Belanja. Menganalisis dan mengevaluasi rencana investasi finansial distribusi anggaran belanja suatu proyek menjadi tepat sasaran sehingga risiko dan keuntungan perusahaan di masa depan menjadi tanggung jawab seorang Chief Executive Officer.
  - 3. Budaya Kerja yang Positif. Memperhatikan kondisi lingkungan kerja dan menyampaikan pesan/motivasi kepada pegawainya. Selain itu, CEO juga harus mengetahui dan dapat meneliti apa yang sedang terjadi di perusahaan terkait masalah kepegawaian karena akan berpengaruh pada budaya kerja.
  - Perencanaan Tujuan Perusahaan. Membuat perencanaan bisnis suatu perusahaan dan mengevaluasi profitabilitas dari rencana tersebut serta mengawasi kinerja setiap departemen agar bekerja sesuai dengan visi dan misi perusahaan.
  - 5. Mewakili Perusahaan. Menjadi citra perusahaan dan mewakili kualitas produk.
- b) Tugas dan Fungsi Manager Operasional
  - 1. Menekan biaya pengeluaran operasional seminim mungkin.
  - 2. Melakukan eliminasi terhadap pengeluaran operasional yag tidak penting.
  - 3. Mengembangkan inovasi tentang operasional agar berjalan dengan baik.
  - 4. Meningkatkan efektivitas operasional perusahaan.
  - 5. Mengawasi persedian barang distribusi, penyedia jasa, dan letak fasilitas operasional.

- Melakukan pertemuan rutin secara berkala dengan direktur, guna mencapai visidan misi perusahaan.
- 7. Mengawasi kualitas produk.
- c) Tugas dan Fungsi Produksi
  - Memproses permintaan naik produksi dan membuatkan produk yang sesuai permintaan customer maupun standar perusahaan.
- d) Tugas dan Fungsi Administrasi
  - Admin akan bertugas untuk mengelola administrasi yang berhubungan dengan mengumpulkan dan menyusun aneka macam dokumen. Baik dokumen umum, perusahaan dokumen pribadi pegawai lainnya dan hal lainnya. Di SEVEN INC Admin bercabang menjadi 3, yaitu
  - Admin Penjualan yang berfungsi untuk memproses pesanan, mempersiapkan pengiriman dan pelaporan pendataan penjualan.
  - 3. Admin Stok/Gudang yang berfungsi untuk mendata permintaan naik produksi, menjaga stok tetap update dan memastikan kualitas barang jadi sesuai standar.
  - 4. Admin Keuangan yang berfungsi untuk mendata dan memantau keluar masuknya keuangan dan menganalisis keuangan perusahaan.
- e) Tugas dan Fungsi HR
  - Membuat desain organisasi perusahaan. Tugas yang harus dilakukan oleh HRD adalah melakukan identifikasi fungsi pekerjaan, kompetensi karyawan serta keterampilan individu karyawan. Selain itu, HRD juga harus melakukan tinjauan terhadap segala permasalahan yang terjadi pada perusahaan. Kemudian memberikan sebuah rekomendasi untuk perbaikan masalah dan melakukan perubahan desain organisasi perusahaan jika diperlukan.

- 2. Tanggung jawab pemetaan sumber daya yang melekat pada bagian HRD meliputi tugastugas seperti menganalisis kebutuhan karyawan, merekrut karyawan dan pengembangan yang dilakukan untuk kompetensi karyawan. Pemetaan sumber daya ini berhubungan secara langsung dengan tanggung jawab HRD yang berkaitan dengan manajemen kinerja karyawan. Pemetaan yang dilakukan HRD harus sesuai dengan kebutuhan perusahaan tanpa meninggalkan kompetensi yang dimiliki karyawan. Sehingga dengan pemetaan yang benar, maka akan diperoleh sebuah analisis kinerja karyawan yang tepat. Penilaian kinerja yang adil dilakukan pada karyawan yang telah dipetakan sesuai dengan kemampuan dan latar belakang pendidikannya masing-masing. Dengan begitu, kinerja karyawan dapat dinilai secara baik dan benar. Jika sampai ada karyawan yang kinerjanya tidak baik, maka HRD hanya perlu memberikan peringatan atau sanksi in-disiplin tanpa harus melakukan perombakan pada pemetaan sumber daya.
- 3. Tanggung jawab penghargaan yang dilekatkan kepada HRD meliputi tugas-tugas yang berkaitan dengan upah atau gaji karyawan. Sebagai sebuah bagian terpenting dari perusahaan yang berhubungan langsung dengan karyawan, maka bagian HRD harus jeli dalam menjalankan kebijakan upah yang diterapkan perusahaan. Jika ternyata ada salah satu pihak yang dirugikan, maka tugas HRD untuk melakukan perbaikan.
- f) Tugas dan Fungsi Marketing

Marketing dibagi menjadi 2 cabang yaitu :

- Social media marketing tugas dan fungsinya mendatangkan lead pasar dengan beriklan dan memasarkan produk ke social media.
- Marketplace marketing tugas dan fungsinya mendatangkan lead pasar dengan beriklan dan memasarkan produk ke marketplace online yang ada.
- g) Tugas dan Fungsi Customer Service

- 1. CS (Customer Service) tugas dan fungsinya adalah menanggapi lead yang datang, membuat penjualan closing dan melayani transaksi sampai tuntas.
- h) Tugas dan Fungsi IT Programmer

Membuat tools yang support untuk kegiatan branding, marketing dan juga kegiatan operasional administrasi maupun penjualan. Divisi ini terdiri dari :

- Backend : membuat dan memastikan agar website dan app Android dapat bekerja semaksimal mungkin sesuai keperluan perusahaan.
- 2. Frontend : membuat tampilan website dan app Android sesuai keperluan perusahaan.
- i) Tugas dan Fungsi Team Kreatif
  - Disainer Grafis : membuat disain-disain tools marketing, branding, maupun segala disain visual keperluan produksi.
  - Photographer/Videographer : membuat content visual berupa video dan foto yang menjual.
  - Content Writer : membuat content tulisan berupa caption, artikel, ulasan/review untuk segala keperluan perusahaan.

#### 2.2. Sumber Daya Manusia dan Sumber Daya Fisik Di Lokasi Magang

Sumber Daya Manusia dan Sumber Daya Fisik sangatlah penting bagi suatu perusahaan guna mempertahankan bisnisnya. Seven Inc memiliki Sumber Daya Manusia dan Sumber Data Fisik yang mencukupi keberlangsungan bisnis yang sedang di jalankan oleh perusahaan. Sumber daya yang dimiliki Seven Inc. adalah sebagaia berikut :

### 2.2.1. Sumber Daya Manusia

Adapun jumlah sumber daya manusia yang dimiliki oleh perushaaan Seven Inc yang mencakup ke 3 kantor sebagai berikut :

| No. | Posisi           | Jumlah |
|-----|------------------|--------|
| 1   | CEO              | 1      |
| 2   | Manager          | 1      |
| 3   | HR               | 2      |
| 4   | Administrasi     | 2      |
| 5   | Produksi         | 9      |
| 6   | Tukang Las       | 3      |
| 7   | Customer Service | 3      |

| Tahel 2  | 1 Sumher Dava | Manusia     |
|----------|---------------|-------------|
| Tabel Z. | i Sumber Daya | ivialiusia. |

## 2.2.2. Sumber Daya Fisik

Adapun jumlah sumber daya fisik yang dimiliki oleh perushaaan Seven Inc yang mencakup ke

3 kantor sebagai berikut :

## Tabel 2. 2 Sumber Daya Fisik.

| No. | Bangunan | Jumlah |
|-----|----------|--------|
| 1   | Kantor   | 3      |
| 2   | Ruangan  | 13     |
| 3   | Mushola  | 3      |

### 2.3. Proses Bisnis

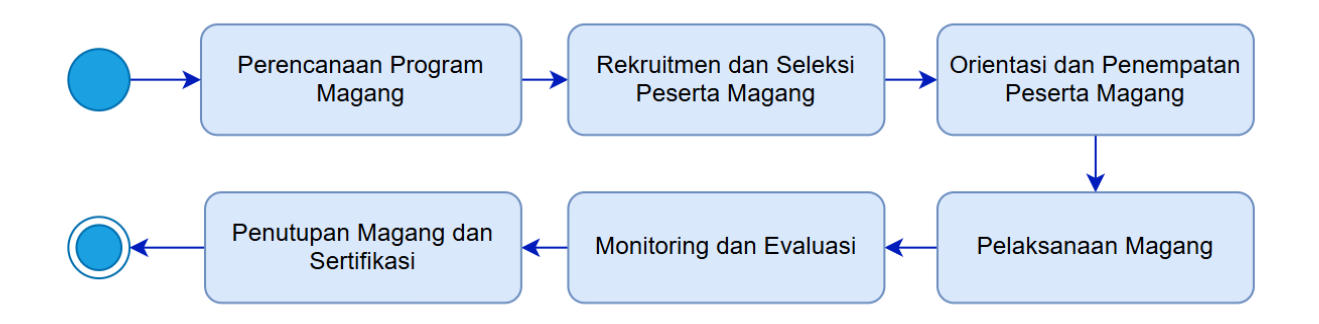

Gambar 2. 4 Proses Bisnis Program Magang.

Gambar 2.4 menunjukkan diagram alur magang yang dimulai dengan tahap perencanaan program. Pada tahap ini, kebutuhan tenaga magang untuk mendukung operasional bimbingan belajar diidentifikasi. Selanjutnya, proses rekrutmen dan seleksi dilakukan untuk memastikan kandidat memiliki kompetensi yang sesuai. Tahap orientasi dan penempatan melibatkan pelatihan khusus mengenai tugas-tugas seperti pembuatan materi pembelajaran, pengelolaan jadwal magang, dan promosi layanan bimbingan belajar.

Selama pelaksanaan magang, peserta terlibat langsung dalam pembuatan design ui/ux menggunakan figma, serta operasional harian. Monitoring dan evaluasi dilakukan secara berkala untuk memastikan peserta mencapai kinerja sesuai tujuan. Setelah program selesai, peserta membuat video perpisahan dan memberikan kesan pesan selama magang sebagai bagian dari tahap penutupan magang dan diberikan sertifikat.

## BAB III METODOLOGI PELAKSANAAN PRAKTIK MAGANG

#### 3.1. Tahapan Persiapan

Sebelum memulai program Magangjogja di bidang UI/UX Design di Seven Inc, saya melakukan beberapa tahap persiapan berikut:

- Mencari Informasi Program, saya membuka situs web Magangjogja.com dan menelusuri detail magang seperti posisi dan fasilitas yang didapat, lalu saya menghubungi kontak yang tertera di website.
- b) Pendaftaran Program, Pada 19 September 2024, setelah dihubungi oleh admin saya segera menanyakan syarat pendaftaran yang harus disiapkan dan memilih durasi magang yaitu tiga bulan sesuai kebutuhan kurikulum Universitas Ahmad Dahlan.
- c) Pengisian Formulir Pendaftaran, saya melengkapi formulir pendaftaran dengan mengisi data pribadi, latar belakang pendidikan, serta informasi terkait lainnya. Selain itu, saya mengunggah berkas dokumen yang diperlukan seperti CV, Portofolio, Foto KTP, dan lainnya.
- d) Melakukan Wawancara, setelah semua persyaratan administrasi terpenuhi, saya dihubungi oleh admin untuk melakukan tes wawancara ke HR di kantor pusat Seven Inc.

#### 3.2. Tahapan Pelaksanaan

Selama mengikuti program Magangjogja bidang UI/UX Design di Seven Inc yang berlangsung dari 30 September 2024 hingga 30 Desember 2024, saya melaksanakan pekerjaan secara luring (Work From Office) dengan ketentuan hari kerja senin - sabtu dan jam kerja akan diganti setiap minggunya, sebagai contoh minggu pertama mendapatkan pada shift pagi jam 09.00 – 13.00 tanpa istirahat kemudian di minggu berikutnya akan masuk pada shift siang jam 13.00 – 21.00 dengan istirahat jam 18.00 – 19.00.

Tugas utama saya adalah menyelesaikan berbagai proyek berbasis tim maupun individu yang berfokus pada perancangan dan pengembangan aplikasi ataupun website. Kegiatan ini mencakup analisis kebutuhan pengguna, pembuatan wireframe dan prototipe, hingga merancang sistem desain yang efisien menggunakan Figma.

Proses pengerjaan proyek dilakukan secara kolaboratif melalui alat desain seperti Figma, dengan bimbingan dari mentor profesional. Selain itu, terdapat sesi untuk memastikan hasil yang sesuai dengan kebutuhan industry.

#### 3.3. Tahapan Evaluasi

Tahapan evaluasi dalam program praktik Magangjogja dilakukan secara mingguan untuk memastikan peserta mampu mencapai target pembelajaran dan memberikan kontribusi positif terhadap proyek yang dikerjakan. Evaluasi ini memiliki peran penting dalam mengukur pencapaian peserta, terutama dalam penerapan keterampilan teknis dan kemampuan berkolaborasi dalam lingkungan kerja profesional.

Evaluasi berfokus pada beberapa aspek utama yang menjadi indikator keberhasilan program magang. Pertama, keterampilan teknis peserta dievaluasi untuk menilai kemampuan mereka dalam menerapkan teori dan metode desain UI/UX ke dalam proyek nyata, seperti analisis kebutuhan, strategi monetisasi, perancangan wireframe, dan pembuatan prototipe. Hasil kerja dinilai berdasarkan tingkat kreativitas, fungsionalitas, serta kesesuaian dengan standar desain yang diterapkan di Seven Inc.

Kedua, evaluasi juga mencakup aspek kedisiplinan dan tanggung jawab peserta. Penilaian dilakukan terhadap faktor seperti ketepatan waktu dalam menyelesaikan tugas dan kemampuan bekerja sama dalam tim.

Selain itu, pemahaman peserta terhadap proses kerja dan tujuan proyek turut menjadi fokus evaluasi. Peserta diharapkan dapat memahami peran mereka dalam mendukung kebutuhan industri serta pengguna akhir. Pemahaman ini menjadi landasan penting dalam menyusun laporan akhir yang memberikan analisis mendalam tentang proyek yang telah diselesaikan.

Selama proses evaluasi, mentor memberikan umpan balik mingguan melalui sesi diskusi untuk meninjau hasil pekerjaan, mengidentifikasi kendala, dan memberikan saran perbaikan. Di akhir program, peserta mempresentasikan hasil proyek mereka, mulai dari tahap awal hingga penyelesaian. Hasil evaluasi ini digunakan sebagai dasar untuk memberikan sertifikat partisipasi, rekomendasi profesional, dan penilaian kinerja peserta selama program

#### 3.4. Rancangan Jadwal Kegiatan Magang

Bagian ini memuat jadwal kegiatan yang dirancang untuk pelaksanaan praktik magang secara terstruktur dan terarah. Jadwal tersebut mencakup rincian waktu, aktivitas yang dilakukan, serta target yang ingin dicapai pada setiap tahapan magang. Tabel 3.1 menampilkan rancangan jadwal kegiatan yang berfungsi sebagai panduan bagi peserta dalam melaksanakan kegiatan magang sesuai dengan rencana yang telah ditetapkan.

| No   | Nama Kagiatan                                                        | Minggu Pelaksanaan |   |   |   |   |   |   |   |   |    |    |    |    |    |
|------|----------------------------------------------------------------------|--------------------|---|---|---|---|---|---|---|---|----|----|----|----|----|
| 100. | Nama Kegiatan                                                        | 1                  | 2 | 3 | 4 | 5 | 6 | 7 | 8 | 9 | 10 | 11 | 12 | 13 | 14 |
| 1    | Membuat 2 landing<br>page Adakamar.id                                |                    |   |   |   |   |   |   |   |   |    |    |    |    |    |
| 2    | Membuat analisis<br>SWOT dan Hak akses<br>Website<br>Magangjogja.com |                    |   |   |   |   |   |   |   |   |    |    |    |    |    |
| 3    | Team Project :<br>Membuat Analisis<br>SWOT dan Hak akses             |                    |   |   |   |   |   |   |   |   |    |    |    |    |    |

Tabel 3. 1 Rancangan Jadwal Kegiatan Magang.

|   | Website Penyedia<br>Tenaga Kerja                          |  |  |  |  |  |  |  |
|---|-----------------------------------------------------------|--|--|--|--|--|--|--|
| 4 | Membuat Wireframe<br>Web Penyedia Tenaga<br>Kerja         |  |  |  |  |  |  |  |
| 5 | Membuat Desain<br>Website Penyedia<br>Tenaga Kerja        |  |  |  |  |  |  |  |
| 6 | Team Project Baru:<br>website BKK (Bursa<br>Kerja Khusus) |  |  |  |  |  |  |  |
| 7 | Membuat Desain<br>Website BKK                             |  |  |  |  |  |  |  |
| 8 | Presentasi hasil akhir                                    |  |  |  |  |  |  |  |

## **BAB IV PEMBAHASAN PELAKSANAAN PRKATIK MAGANG**

### 4.1. Hasil Tahapan Persiapan

Tahapan persiapan praktik magang di Seven Inc dimulai dengan proses pendaftaran melalui admin magangjogja.com. Mahasiswa memilih program magang selama tiga bulan di bidang UI/UX, mengisi formulir pendaftaran dan mengunggah CV. Gambar 4.1 menunjukkan bukti dari pendaftaran program. Setelah pendaftaran selesai, mahasiswa menerima konfirmasi dari admin dan mendapatkan informasi tes wawancara.

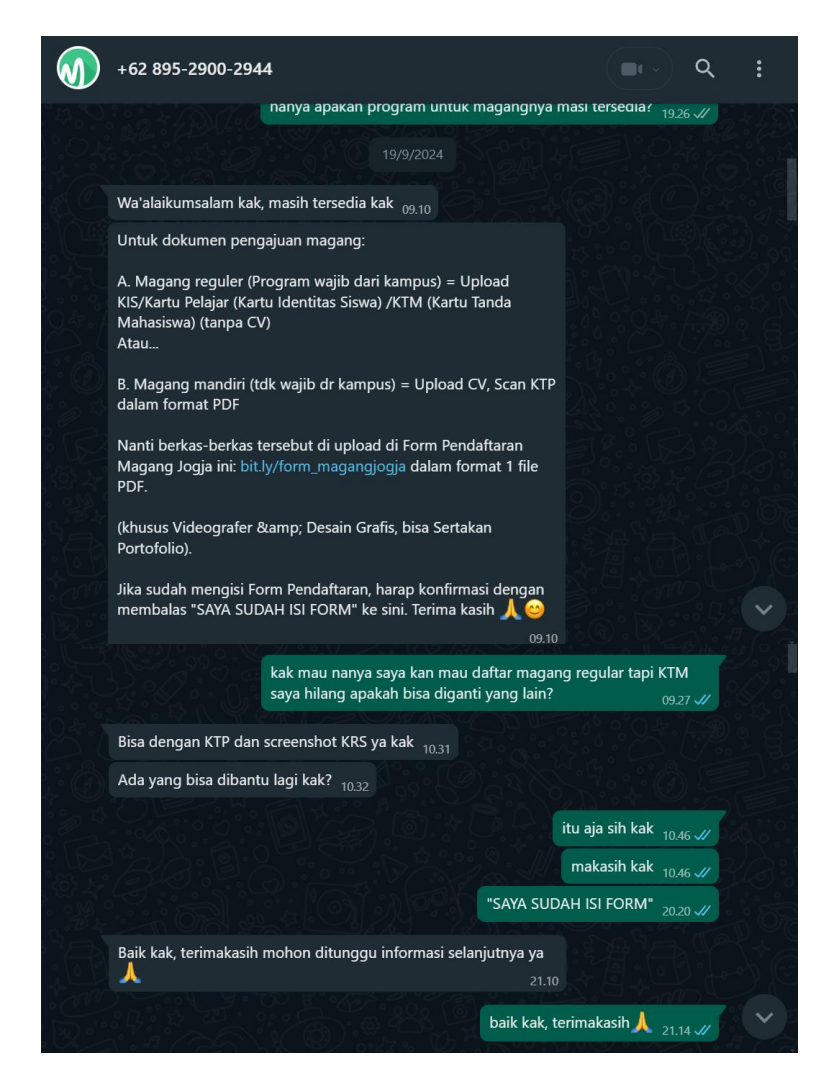

Gambar 4. 1 Bukti Pendaftaran program Magangjogja

### 4.2. Hasil Tahapan Pelaksanaan

## 1. Breefing Magang

Tahap pelaksanaan magang dimulai pada 30 September 2024 dimulai dengan kegiatan briefing yang dilakukan di kantor utama Seven Inc. Dalam sesi ini, saya diberi informasi tentang aturan, jam kerja, dan pengenalan ruangan kantor . Gambar 4.2 memperlihatkan suasana di kantor seven inc saat melakukan pengenalan ruangan.

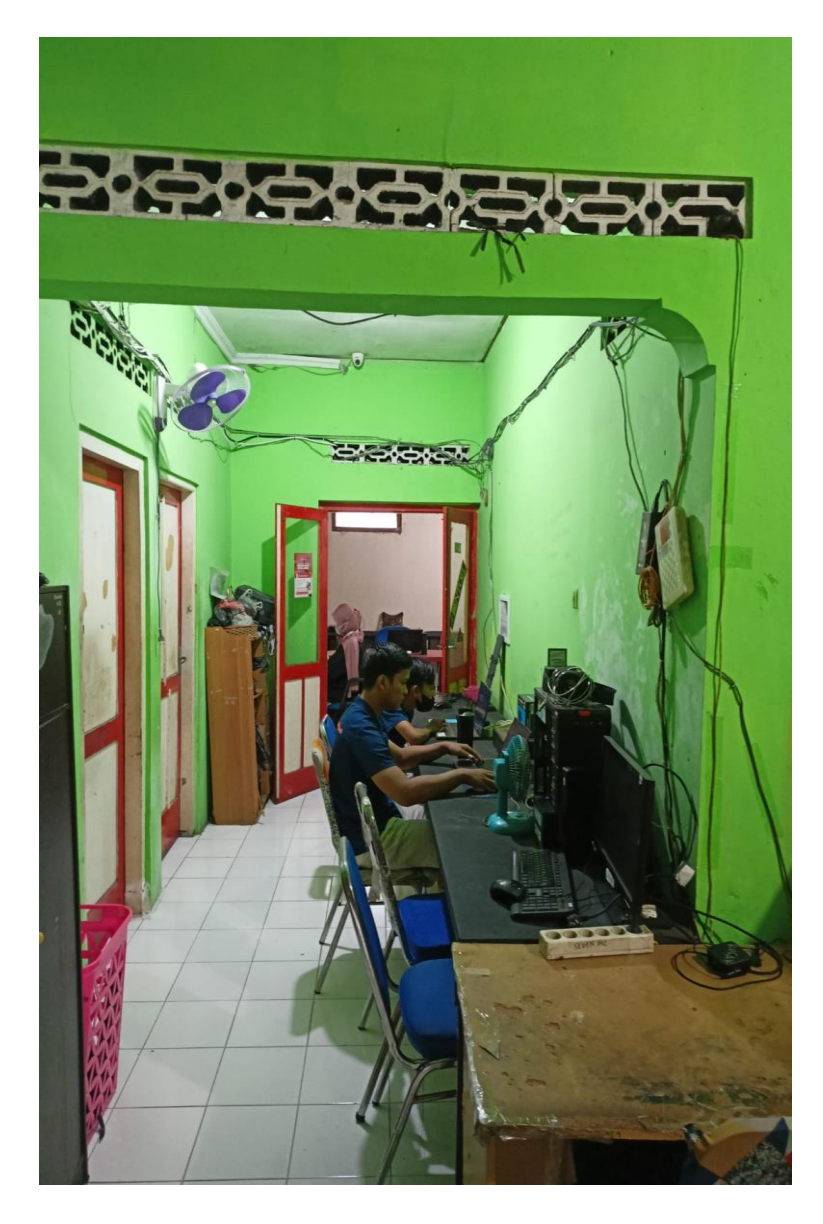

Gambar 4. 2 Suasana di Kantor Seven Inc saat Melakukan Pengenalan Ruangan

2. Pretest

Selanjutnya, melakukan tugas awal yaitu mempelajari materi tentang flutter dan membuat desain landing page, yang berlangsung hingga 5 Oktober 2024. Desain yang ditugaskan yaitu website Adakamar.id sebuah perusahaan hospitality yang menawarkan pengalaman menginap dengan konsep bertamu ala Indonesia. Dengan tagline "Bertamu Ala Indonesia". Hasil pengerjaan desain tersebut dapat diakses melalui link berikut: https://www.figma.com/design/PwPmmdnWNN04w4dDHbpDv3/Adakamar.id?node-id=0-1&p=f&t=JtbgRol2H7jwH7jG-0

a. Halaman Home Landing page versi 1

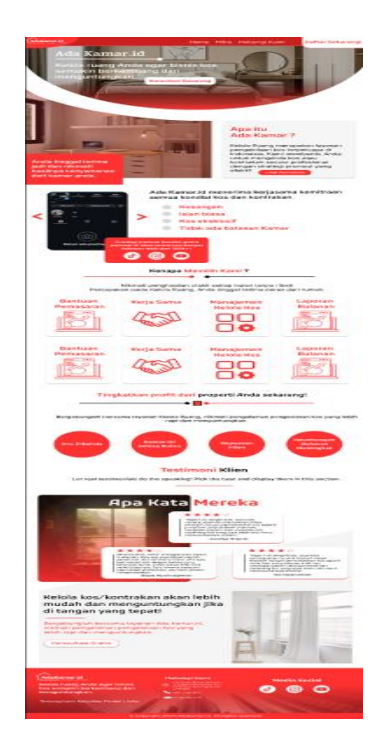

Gambar 4. 3 Desain Halaman Home Landing page versi 1

Pada gambar 4.3 Merupakan tampilan halaman home landing page adakamar versi 1 yang berisi tentang penjelasan apa itu ada kamar, layanan yang tersedia, testimoni dari klien, dan lain sebagainya.

b. Halaman Mitra Landing Page versi 1

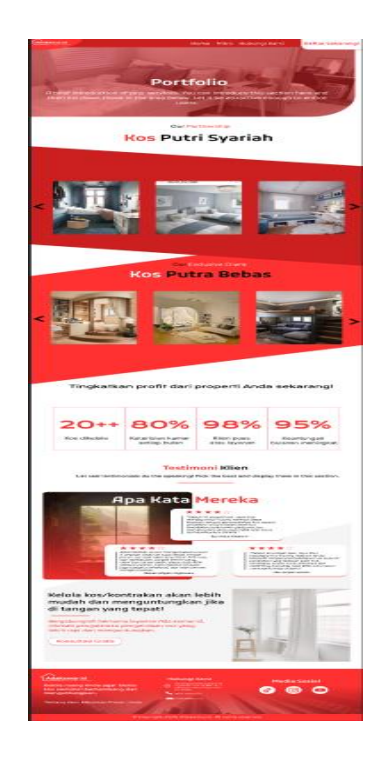

Gambar 4. 4 Desain Halaman Mitra Landing page versi 1.

Pada gambar 4.4 Merupakan tampilan halaman mitra landing page adakamar versi 1 yang berisi para client yang pernah bekerja sama dengan adakamar.id

c. Halaman Hubungi kami Landing page versi 1

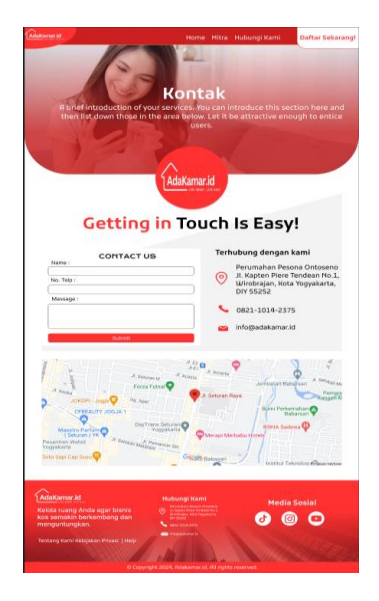

Gambar 4. 5 Desain Halaman Hubungi kami Landing page versi 1.

Pada gambar 4.5 Merupakan tampilan halaman kontak landing page versi 1 yang berisi kontak, alamat, dan media sosial dari adakamar.id yang dapat dihubungi.

d. Halaman Home Landing page versi 2

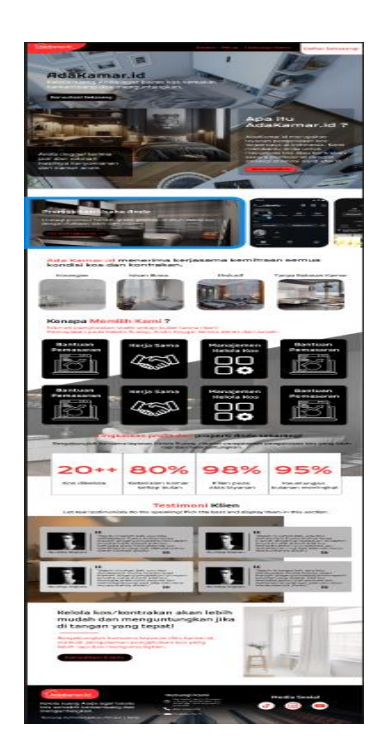

Gambar 4. 6 Desain Halaman Home Landing page versi 2.

Pada gambar 4.6 Merupakan tampilan halaman home landing page adakamar versi 1 yang berisi tentang penjelasan apa itu ada kamar, layanan yang tersedia, testimoni dari klien, dan lain sebagainya.

e. Halaman Mitra Landing page versi 2

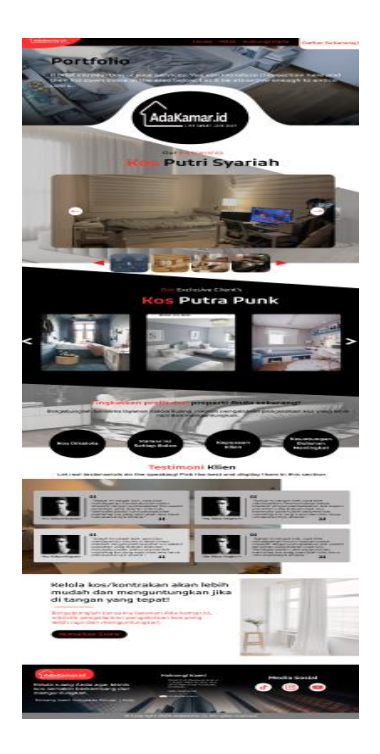

Gambar 4. 7 Desain Halaman Mitra Landing page versi 2.

Pada gambar 4.7 Merupakan tampilan halaman mitra landing page adakamar versi 2 yang berisi para client yang pernah bekerja sama dengan adakamar.id

f. Halaman Hubungi kami Landing page versi 2

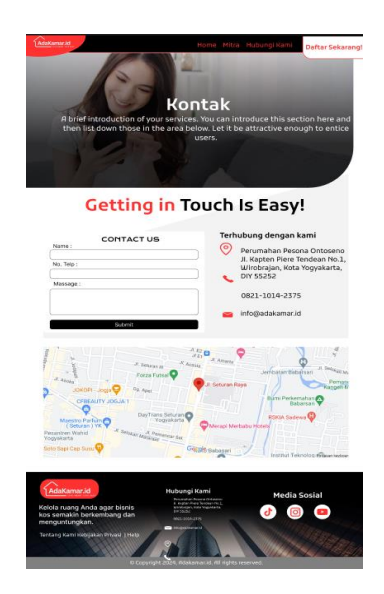

Gambar 4. 8 Desain Halaman Hubungi Kami Landing page versi 2.

Pada gambar 4.8 Merupakan tampilan halaman kontak landing page versi 2 yang berisi kontak, alamat, dan media sosial dari adakamar.id yang dapat dihubungi.

3. Tugas Analisis SWOT

Pada minggu kedua, yaitu 07–12 Oktober 2024, saya diberi tugas untuk melakukan analisis SWOT website magangjogja.com, Gambar 4.9 menunjukkan hasil dari analisis yang dilakukan. MagangJogja.com adalah sebuah platform inovatif yang dikelola oleh Seven Inc. Platform ini dirancang untuk memberikan peluang magang berkualitas kepada siswa SMK dan mahasiswa yang ingin mendapatkan pengalaman kerja profesional di berbagai bidang industri di Yogyakarta. Dengan fokus pada pengembangan keterampilan praktis dan wawasan dunia kerja, MagangJogja.com membantu peserta mempersiapkan diri untuk menghadapi tantangan karier di depan.Hasil dapat diakses melalui link berikut: masa https://docs.google.com/document/d/1-

gQjjC3t0mBErguE3Xp8WABUppw45XOXGbnBV0rgd9I/edit?hl=id&tab=t.0

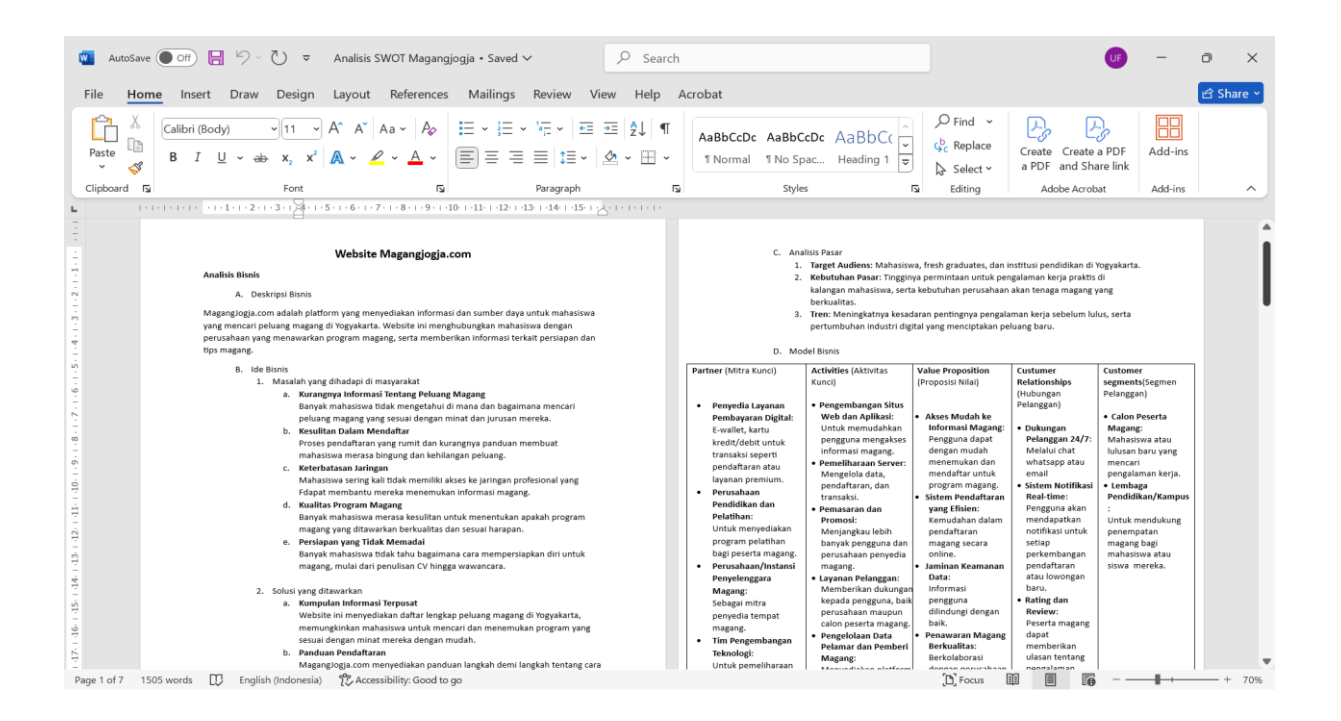

Gambar 4. 9 Analisis Website Magangjogja.com

Gambar 4.9 merupakan tampilan dari analisis yang telah dibuat, mulai dari deskripsi bisnis ide bisnis, analisis pasar serta SWOT yang mencakup *STRENGTHS* (kekuatan), *WEAKNESSES* (kelemahan), *OPPORTUNITIES* (peluang), dan *THREATS* (Ancaman) dari bisnis tersebut.

4. Proyek Tim Website Penyedia Tenaga Kerja

Pada minggu ketiga, 14 – 19 Oktober 2024, saya mendapatkan tugas proyek tim untuk membuat sebuah website penyedia tenaga kerja. Website ini adalah platform digital yang bertujuan untuk mempertemuka perusahaan dengan tenaga tenaga kerja ahli di bidang teknologi informasi atau individu yang mencari tenaga kerja. Fungsinya sangat penting dalam dunia pengembangan bisnis. Tugas pertama proyek tim yaitu membuat analisis kebutuhan untuk website tpenyedia tenaga kerja, Gambar 4.10 memperlihatkan hasil analisis yang telah dikerjakan. Hasil pengerjaan dapat diakses melalui link berikut: https://docs.google.com/document/d/1g3klKdnINCLzVax-wg8P5MJ76SP6wxpS/edit

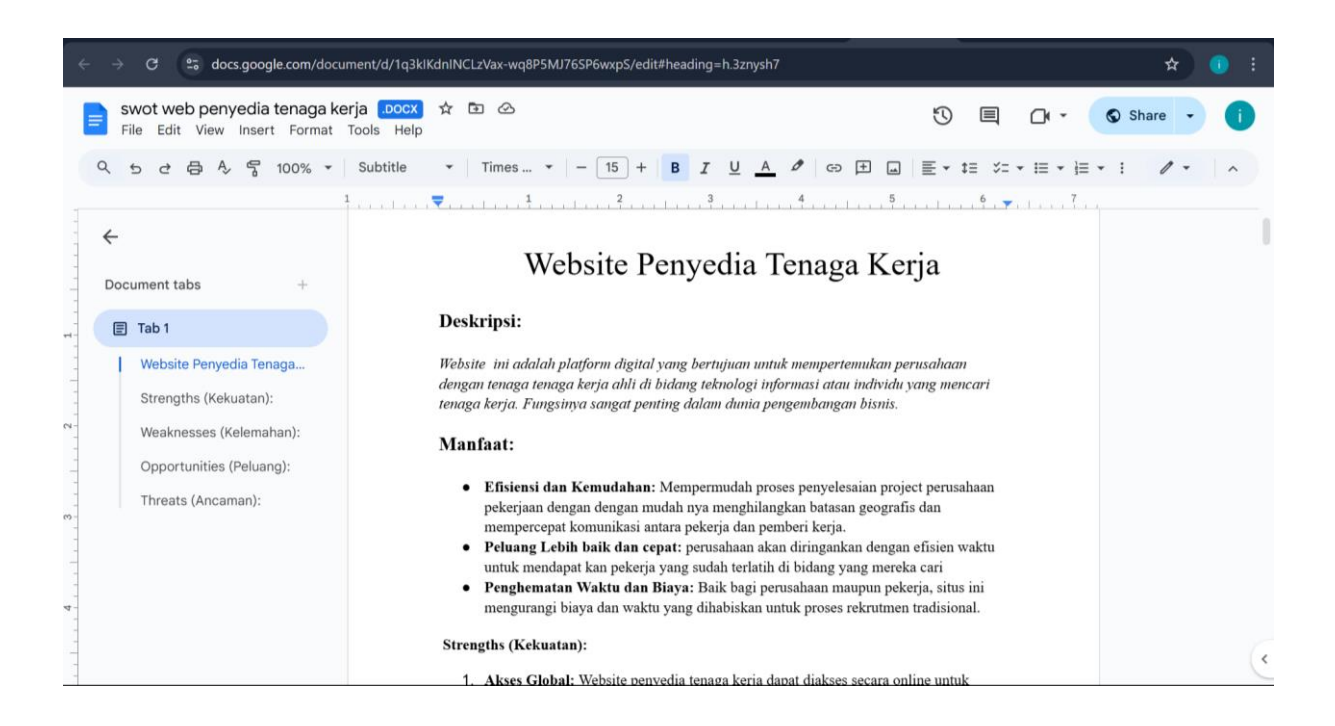

Gambar 4. 10 Analisis Website Penyedia Tenaga Kerja.

Gambar 4.10 merupakan tampilan dari analisis yang telah dibuat, mulai dari deskripsi bisnis ide bisnis, analisis pasar serta SWOT yang mencakup *STRENGTHS* (kekuatan), *WEAKNESSES* (kelemahan), *OPPORTUNITIES* (peluang), dan *THREATS* (Ancaman) dari bisnis tersebut.

5. Wireframe Website Penyedia Tenaga Kerja

Pada minggu keempat, 21–26 Oktober 2024, kami membuat wireframe dari website Penyedia Tenaga Kerja. Wireframe yang dibuat mencakup beberapa halaman berikut:

- Halaman *Homepage*: berisi informasi tentang web penyedia tenaga kerja website.
- Halaman About Us: menampilkan visi, misi, dan layanan website.
- Halaman For Bussines: tampilan untuk perusahaan yang ingin mencari pekerja.
- Halaman For Workers: tampilan untuk pekerja yang mencari pekerjaan.

Hasil pengerjaan dapat diakses melalui tautan berikut: <u>https://www.figma.com/design/cef9l8UQBgU4C76lJ9KthM/Untitled?node-id=0-</u> <u>1&p=f&t=w3mvNZL5K4vzpZID-0</u>

### a. Wireframe Homepage

Gambar 4.11 Merupakan tampilan wireframe dari halaman homepage yang berisi informasi tentang web penyedia tenaga kerja.

| Claverinopped.com 5, 192                                                     | -979-6288 DW1                                                         | 8080                                                |
|------------------------------------------------------------------------------|-----------------------------------------------------------------------|-----------------------------------------------------|
| Deg                                                                          | • D ×                                                                 | of heating a strong based on                        |
|                                                                              |                                                                       |                                                     |
|                                                                              |                                                                       |                                                     |
| SEVEN.INC -Mitr                                                              | a Terpercava untu                                                     |                                                     |
| Tenaga Kerja Pr                                                              | ofesional.                                                            |                                                     |
| "A platform that connects i<br>cool of writed, job-marks                     | businesses with a                                                     |                                                     |
| pear or version par verso) r                                                 |                                                                       |                                                     |
|                                                                              |                                                                       |                                                     |
|                                                                              |                                                                       | , o                                                 |
|                                                                              | 3 6                                                                   | á ř                                                 |
| Orafia & Descipe <u>WebL&amp; Pe</u>                                         | REPRESENCE VIOLATA Andro Pa                                           | emasatan 6 Mekanik 6<br>ariklaman Montir            |
|                                                                              |                                                                       |                                                     |
| Front end                                                                    | Back and                                                              | Garne dav                                           |
| Color secolo                                                                 | Bartonic estation                                                     | and dev                                             |
| Cyte availy                                                                  | Distantic receipto                                                    | 40.00                                               |
|                                                                              |                                                                       | Selenjutrya                                         |
| Kapana Pauna Inc?                                                            |                                                                       |                                                     |
| Anda dapat dengan                                                            | ı mudah menemukan te                                                  | naga kerja yang                                     |
| dapat diandalkan.                                                            |                                                                       |                                                     |
|                                                                              |                                                                       |                                                     |
|                                                                              |                                                                       |                                                     |
| Pakarja Unggulan<br>Para pokorja talah matatul seleksi                       | Proses Cepet<br>Dapatkan pekerja anda dengan                          | Sensa Terpenshi<br>Temukao Pekerja berkualikas sang |
| dan proses verifikasi dari Sevenino                                          | cepat targo proses ribet                                              | alep memeruhi kebatuhan bisnis<br>apa par           |
| Langkah mudah da                                                             | alam mencari Pekerja di                                               | Seven.Inc                                           |
| Uniform                                                                      | 2. Berdiskaal                                                         |                                                     |
| bil Pormalit antuk menoritak<br>peterja pang cosok secasi<br>kala dukun anta | Diakasikan detail pekerjaan<br>raang lingkup pelonjaan yan            | atau<br>gionita                                     |
|                                                                              | hargo dati pekerja.                                                   |                                                     |
| 3. Beyer                                                                     | 4. Settigal alan barikan slava                                        | n                                                   |
| Sevening Ameri 100%                                                          | Setapai Kasil polenjo dos bel<br>ulasan utitali Sevenáric.            | 6.01                                                |
|                                                                              |                                                                       |                                                     |
| Flexible Staffing Solution                                                   | ons for Every                                                         |                                                     |
| We are not just a recruitment open<br>station partner. Torouth the inter-    | ncy; we are your nigital patients of herbitedness                     |                                                     |
| automation, and a network of pre-<br>doliver what traditional agencies of    | scroored employees, wo<br>arrot.                                      |                                                     |
| more a                                                                       |                                                                       |                                                     |
|                                                                              |                                                                       |                                                     |
|                                                                              |                                                                       |                                                     |
|                                                                              |                                                                       |                                                     |
| Proposition                                                                  | Nergokoslika: Teraga Kogim pastas arku<br>matachan hani yang darkasli | A mode the data and a provide the state             |
|                                                                              |                                                                       |                                                     |

Gambar 4. 11 Wireframe Homepage Penyedia Tenaga Kerja.

Gambar 4.11 merupakan hasil dari *wireframe homepage* yang telah dirancang, pada bagian merupakan kategori pekerjaan yang tersedia pada website tersebut seperti grafis desain, programmer, pemasaran, dan lain-lain. Pada bagian bawah menampilkan cara mencari pekerjaan pada website tersebut beserta video tutorialnya.

## b. Wireframe About Us

Gambar 4.12 merupakan tampilan wireframe dari halaman about us yang berisi tentang sejarah visi dan misi dari website penyedia tenaga kerja.

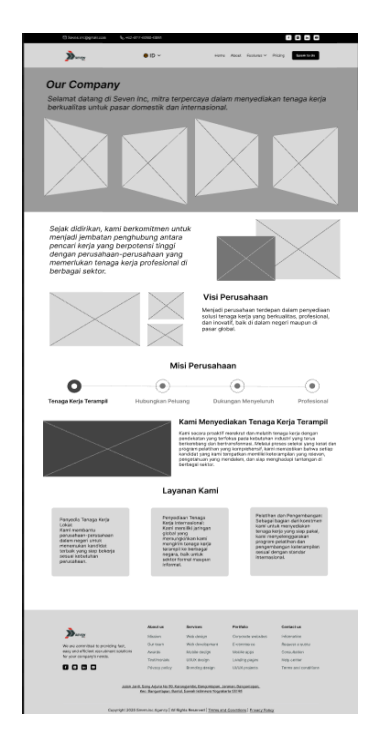

Gambar 4. 12 Wireframe About Us Penyedia Tenaga Kerja.

Gambar 4.12 merupakan tampilan dari *wireframe About Us* yang telah dirancang dimana halaman tersebut menampilkan sejarah, visi dan misi perusahaan, serta layanan yang tersedia dalam website tersebut.

### c. Wireframe For Bussines

Gambar 4.13 merupakan tampilan wireframe dari halaman for bussines yang berisi tampilan khusus perusahaan untuk mencari pekerja.

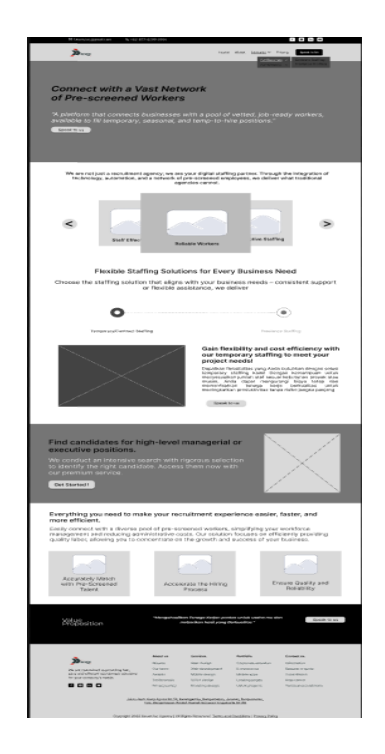

Gambar 4. 13 Wireframe For Bussines Penyedia Tenaga Kerja.

Gambar 4.13 merupakan tampilan dari *Wireframe For Bussines* yang telah dirancang, pada bagian atas menampilkan tipe pekerja yang dapat diambil seperti *freelance*, kontrak, dan proyek. Pada bagian bawah terdapat dua button yang dapat mengarahkan perusahaan untuk langsung mnecari pekarja yang tersedia atau ingin mengirim lowongan pekerjaan.

d. Wireframe For Bussines.

Gambar 4.14 merupakan tampilan wireframe dari halaman for workers yang berisi tampilan khusus pekerja untuk mencari pekerjaan.

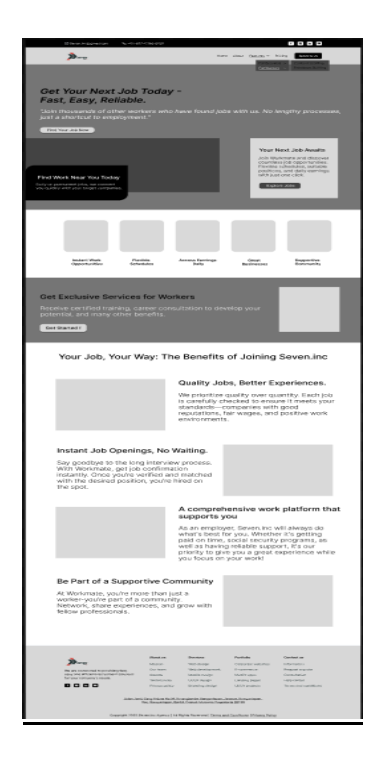

Gambar 4. 14 Wireframe For Workers Penyedia Tenaga Kerja.

Gambar 4.14 merupakan tampilan dari *Wireframe For Workers* yang telah dirancang dimana halaman tersebut menampilkan keunggulan dari platform ini untuk mendapatkan kerja secara cepat lalu di halaman ini juga tersedia button untuk user mengirim data diri melalui form yang tersedia.

## 6. Revisi Wireframe Website Penyedia Tenaga Kerja

Pada minggu kelima, 28 Oktober – 02 November 2024, kami melakukan revisi tampilan sebelumnya dan melanjutkan membuat wireframe dari website Penyedia Tenaga Kerja. Wireframe yang dibuat mencakup beberapa halaman berikut:

- Halaman Pricing: berisi layanan premium untuk pekerja maupun perusahaan.
- Halaman Login: form untuk masuk ke website.

Hasilpengerjaandapatdiaksesmelaluitautanberikut:https://www.figma.com/design/cef9l8UQBgU4C76lJ9KthM/Untitled?node-id=0-1&p=f&t=w3mvNZL5K4vzpZlD-0

a. Wireframe Pricing

Gambar 4.15 merupakan tampilan wireframe dari halaman pricing yang berisi tampilan daftar harga layanan premium dari website.

| <page-header></page-header>                                                                                                    | Wheelingenture 4,4                                                                                                    | 10 at 1-636-3011                                                                                                    |                                                                                                    |                                                                                                    |                                                                                                    |
|----------------------------------------------------------------------------------------------------|----------------------------------------------------------------------------------------------------|----------------------------------------------------------------------------------------------------|----------------------------------------------------------------------------------------------------|----------------------------------------------------------------------------------------------------|----------------------------------------------------------------------------------------------------|
| <section-header><section-header><section-header>         Out of any of the stand and the stand and the stand a</section-header></section-header></section-header>                                                                                                    | <b>»</b>                                                                                                    |                                                                                                    | 10-17- Au                                                                                                    | nal Padron V. Br                                                                                                    | 100 E 100 E                                                                                                    |
| <section-header><section-header><section-header></section-header></section-header></section-header>                                                                                                    | Our Company<br>Selamet datang di Seve<br>berkuaktas entuk pasar                                                                                                    | m Inc, mitra terper<br>domestik dan intr                                                                                                    | ncaya dalam i<br>emasional.                                                                                                    | nenyediska                                                                                                    | n tenaga kerja                                                                                                    |
| <section-header><section-header><section-header>         Company of the state state</section-header></section-header></section-header>                                                                                                    |                                                                                                    |                                                                                                    |                                                                                                    |                                                                                                    |                                                                                                    |
| <section-header><section-header>         Bit Bit Bit Bit Bit Bit Bit Bit Bit Bit</section-header></section-header>                                                                                                    | Culkup Sekali Defter<br>Dapat Tempat Kerja<br>Depet Tempat Ner ja<br>Pripet Tempan Pito environ kan<br>prese yeng mga berhari Bian<br>prese yeng mga berhari Bian<br>prese yeng mga berhari Bian<br>prese yeng mga berhari Bian<br>peng bergang bergang bergang<br>peng bergang bergang bergang bergang<br>peng bergang bergang bergang bergang bergang<br>peng bergang bergang bergang bergang bergang<br>peng bergang bergang be                                                                                                    | Langsung<br>Implanmu.<br>Instantes file M.<br>Ingen protection<br>Ingen protection<br>Ingen protection<br>Ingen                                                                                                    |                                                                                                    |                                                                                                    |                                                                                                    |
| <section-header>         Image: Image: Image</section-header>                                                                                                    | lkuti kesempatan me                                                                                                    | erasakan dunia                                                                                                    | industri b                                                                                                    | iersama P                                                                                                    | roject-Premium                                                                                                    |
| <section-header><section-header><section-header><form><section-header><complex-block><complex-block></complex-block></complex-block></section-header></form></section-header></section-header></section-header>                                                                                                    | dengan berbagai be<br>Penduan CV polaniona<br>Lapana in senitara periop<br>belaf das primeras para<br>sastat.<br>Anurana Tanapa Kega In<br>Liparen sastate in readisan<br>belaga di kara regis ( needisan<br>belaga di kara regis ( needisan<br>belaga di                                                                                                    | nefit bermanfa<br>inserption 07 ymg<br>neart perstine<br>demokaland<br>geskela ymg<br>han petitolergen<br>foregel keis aks                                                                                                    | Renault<br>File is mean<br>tops belongs<br>menature para<br>anaron legan<br>Pelague<br>Agan daharan an<br>indipan dahar<br>indipan dahar | MJ<br>perifica probas<br>barikas probas<br>tibar reget, r<br>cost via, pery<br>ang ciperukae,<br>ang ciperukae,<br>ang ciperukae,<br>ang big<br>perification<br>of costant<br>of costant<br>of | dan, Dehamen, Legal<br>In untuk (jahar (ja yang)<br>antidan komenta<br>antidakan folkulumen, men<br>atar<br>atar<br>atar barangunasatar dan<br>atar barangunasatar dan<br>atar |
| <section-header><section-header><section-header></section-header></section-header></section-header>                                                                                                    |                                                                                                    |                                                                                                    | Sekara<br>Perlu N<br>Project Pot<br>settemp to<br>potentice<br>Providenti                                                                | ng Daftar<br>tenunggu<br>Inina Payna<br>Inina Payna<br>Inina Payna<br>Inina Payna                                                                                                    | Kerja Tidak<br>Lama.<br>Interdu persenera national<br>Inagg, nemperatora<br>gladicum diya senig di                                                                                                    |
| <section-header><complex-block><complex-block></complex-block></complex-block></section-header>                                                                                                    | Kamu ingin dunia in                                                                                                    | dustri bisa me                                                                                                    | njadi peng                                                                                                    | alaman u                                                                                                    | ntuk                                                                                                    |
|                                                                                                    | Rembangun masa o<br>Palatihan dan Pengania<br>Layasan iti nembaha peterja<br>dekir dan perfeksion, yeng<br>peneri dan meningkakan pe                                                                                                    | Sepanmu? ikut<br>mgan Bar-Soratkaal<br>nonganan Cristina<br>nongan pertakan<br>sang untuk kasi                                                                                                    | Exproject-P                                                                                                    | rofesiona<br>« Aseumor dae<br>di luar noperi, er<br>nosen visa, pera<br>luan (diportation                                                                                                    | I sekarang!<br>Ular<br>I urba penda yang<br>ambar burbanka<br>anatar daluman, pan                                                                                                    |
| Image: State State Stat                                                                                                    |                                                                                                    | pricing<br>control                                                                                                    | g plans<br>statistics                                                                                                    |                                                                                                    |                                                                                                    |
| No. 0         No. 0         No. 0         No. 0           No. 0         No. 0         No. 0         No. 0         No. 0           No. 0         No. 0         No. 0         No. 0         No. 0           No. 0         No. 0         No. 0         No. 0         No. 0           No. 0         No. 0         No. 0         No. 0         No. 0           No. 0         No. 0         No. 0         No. 0         No. 0           No. 0         No. 0         No. 0         No. 0         No. 0           No. 0         No. 0         No. 0         No. 0         No. 0         No. 0           No. 0         No. 0 <th>Foreigner<br/>Free<br/>States<br/>States<br/>S</th> <th>President parts<br/>\$49 million<br/>- million parts<br/>- million<br/>- million<br/>-</th> <th>alar<br/>Alar<br/>Alar<br/>Alar</th> <th>SBB</th> <th></th> | Foreigner<br>Free<br>States<br>States<br>S | President parts<br>\$49 million<br>- million parts<br>- million<br>- million<br>-                                                                      | alar<br>Alar<br>Alar<br>Alar                                                                                                    | SBB                                                                                                    |                                                                                                    |
| sectors of the sectors of the s                                                                                                    | And a second second sec                                                                                                    | Admit at Par<br>Univer Par<br>Optimit In<br>Admit In<br>Admi | nina P<br>n-ange 1<br>ni-sengente P<br>ni-senge 1<br>ni-senge 1<br>ni-senge 1<br>ni-senge 1                                              | ardada<br>Pripristo - esto - 6.00<br>Notesta - 60<br>Notesta - 60                                                                                      | Roman ar<br>Internation<br>Roboth value<br>Roboth value<br>Roboth Roboth<br>Roboth Roboth<br>Roboth Roboth<br>Roboth Roboth<br>Roboth Roboth<br>Roboth                                                                                                    |
|                                                                                                    | Causar a                                                                                                    | the been be many like and                                                                                                    |                                                                                                    | Hand I thinks form                                                                                                    |                                                                                                    |

Gambar 4. 15 Wireframe Pricing Penyedia Tenaga Kerja.

Gambar 4.15 merupakan tampilan *wireframe* yang telah dirancang, dihalaman ini terdapat 3 layanan yang tersedia bagi user beserta penjelasan apa saja yang akan didapatkan ketika menggunakan layanan tersebut, layanan yang tersedia yaitu layanan free, premium, dan exclusive.

## b. Wireframe Login

Gambar 4.16 merupakan tampilan wireframe dari halaman login yang berisi tampilan login bagi user.

| 🖸 Seven.ins@gnal.com 🛛 🔩 +62-877-4                                                                                                    | 1290-0091                                                                                                    |                                                                                                    | f B                                                                                                    | in D                    |
|----------------------------------------------------------------------------------------------------|----------------------------------------------------------------------------------------------------|----------------------------------------------------------------------------------------------------|----------------------------------------------------------------------------------------------------|-------------------------|
| D LEVEL N                                                                                                    |                                                                                                    |                                                                                                    | Hom                                                                                                    | e <u>About</u>          |
| Welcom<br>Seven III<br>a sign patter that are not<br>sent to sent the set                                                                                                    | C.<br>S.<br>See traking.<br>Are and                                                                                                    |                                                                                                    |                                                                                                    |                         |
| Ford<br>*executedityleventors<br>second<br>Contractors<br>Cogin<br>or costinue ath<br>Ford<br>Ford<br>For | Forget assessed                                                                                                    |                                                                                                    |                                                                                                    |                         |
| Surger<br>Was as controlled to provide due,<br>to provide an analysis<br>to provide an analysis<br>to provide an an analysis<br>to provide an an analysis<br>to provide an analysi                                                                                                    | Aboutus Servi<br>Mission Web<br>Our team Web<br>Awards Mobil<br>Testimenialis UUUD<br>Privacy policy Branc<br>and Agata No 59. Karangamb<br>e, Binguntagen, Bintal, Daerah | ces Pertfolio<br>design Carpora<br>e design Mobile e<br>design Mobile e<br>design Landing<br>ing design ULUX p<br>Bangunfapan, Janana, Bangun<br>Istmesa Yognekarta 50198 | <ul> <li>Contact us</li> <li>Information</li> <li>Request a</li> <li>pages</li> <li>Help cente</li> <li>onjects</li> <li>Terms and</li> </ul> | gade<br>n<br>conditions |
| Copyright 2025 Sev                                                                                                    | en.in: Agency   All Rights Rese                                                                                                    | rved   Terms and Conditions                                                                                                    | Privacy Policy                                                                                                    |                         |

Gambar 4. 16 Wireframe Login Penyedia Tenaga Kerja.

Gambar 4.16 merupakan hasil dari *wireframe* yang telah dirancang dimana pada halamana ini tersedia form untuk menginputkan alamat email dan pasword serta button login untuk masuk ke dalam website

7. Desain Website Penyedia Tenga Kerja

Pada minggu keenam, 04 – 09 November 2024, kami mulai menentukan *font*, warna, dan membuat *local style* untuk website. Lalu kami mulai dengan membuat beberapa *componen*t dan mulai membuat *high-fidelity* untuk halaman *Homepage*, *About us*, dan *For workers*. Hasil pengerjaan dapat diakses melalui tautan berikut: https://www.figma.com/design/cef9l8UQBgU4C76lJ9KthM/Untitled?node-id=0-1&p=f&t=w3mvNZL5K4vzpZlD-0

a. Desain Homepage

Gambar 4.17 Merupakan tampilan desain dari halaman homepage yang berisi informasi tentang web penyedia tenaga kerja.

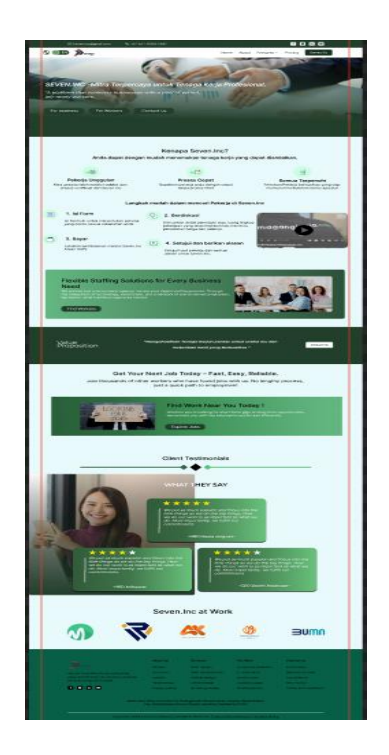

Gambar 4. 17 Desain *Homepage* Penyedia Tenaga Kerja.

Gambar 4.17 merupakan hasil dari desain yang telah dirancang, pada bagian merupakan kategori pekerjaan yang tersedia pada website tersebut seperti grafis desain, programmer, pemasaran, dan lain-lain. Pada bagian bawah menampilkan cara mencari pekerjaan pada website tersebut beserta video tutorialnya.

b. Desain About Us

Gambar 4.18 Merupakan tampilan desain dari halaman about us yang berisi informasi sejarah visi dan misi web penyedia tenaga kerja.

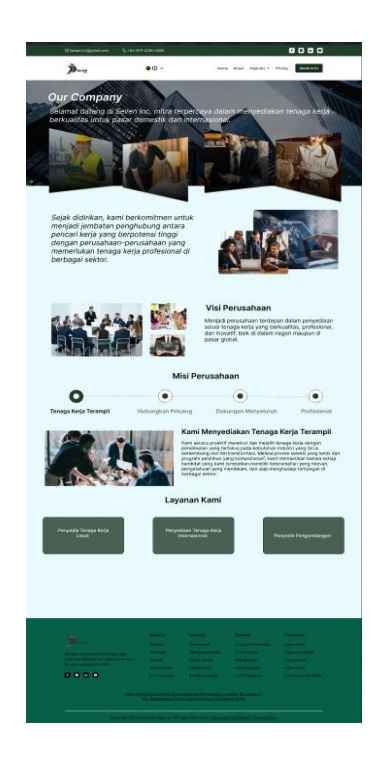

Gambar 4. 18 Desain About Us Penyedia Tenaga Kerja.

Gambar 4.18 merupakan tampilan dari desain yang telah dirancang dimana halaman tersebut menampilkan sejarah, visi dan misi perusahaan, serta layanan yang tersedia dalam website tersebut.

c. Desain For Workers

Gambar 4.19 Merupakan tampilan desain dari halaman for workers yang berisi layanan bagi pekerja untuk mencari pekerjaan di web penyedia tenaga kerja.

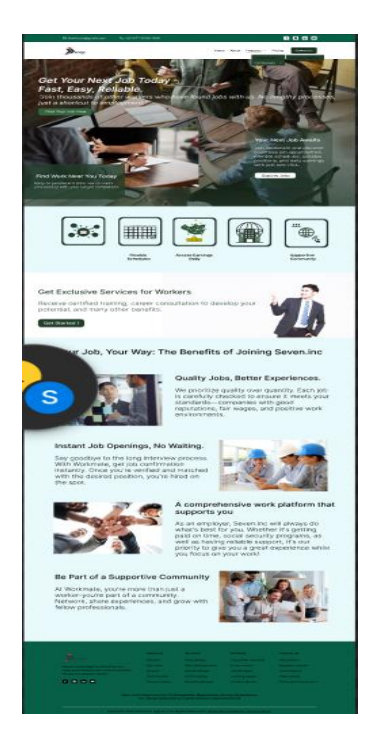

Gambar 4. 19 Desain For Workers Penyedia Tenaga Kerja.

Gambar 4.19 merupakan tampilan dari desain yang telah dirancang dimana halaman tersebut menampilkan keunggulan dari platform ini untuk mendapatkan kerja secara cepat lalu di halaman ini juga tersedia button untuk user mengirim data diri melalui form yang tersedia.

8. Revisi Desain Website Penyedia Tenaga Kerja

Pada minggu ketujuh, 11–16 November 2024, setelah melakukan beberapa revisi kami melanjutkan membuat desain *high-fidelity* untuk halaman *for bussines ,login, profile* dan *pricing* (layanan premium) . setelah itu kami melakukan presentasi ke mentor. Hasil pengerjaan dapar diakses melalui link berikut: <u>https://www.figma.com/design/yns9R9F41Cil7obBszTuho/penyedia-tenaga-kerja?node-</u> id=0-1&p=f&t=GREXucevIfaHREuG-0

a. Desain For Bussines

Gambar 4.20 Merupakan tampilan desain dari halaman for bussines yang berisi layanan bagi perusahaan untuk mencari pekerja di web penyedia tenaga kerja.

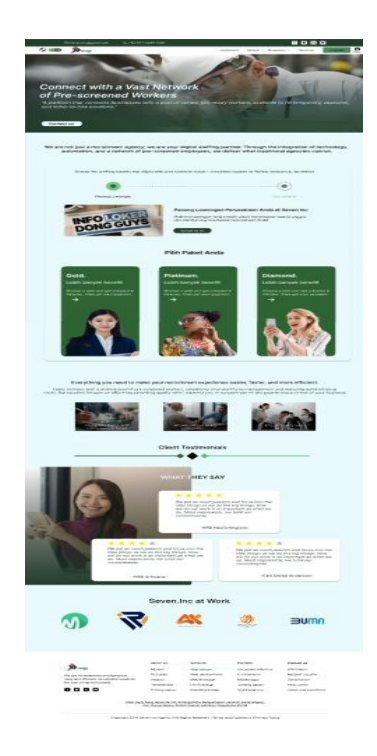

Gambar 4. 20 Desain For Bussines Penyedia Tenaga Kerja.

Gambar 4.20 merupakan tampilan dari desain yang telah dirancang, pada bagian atas menampilkan tipe pekerja yang dapat diambil seperti *freelance*, kontrak, dan proyek. Pada bagian bawah terdapat dua button yang dapat mengarahkan perusahaan untuk langsung mnecari pekarja yang tersedia atau ingin mengirim lowongan pekerjaan.

## b. Desain Login

Gambar 4.21 Merupakan tampilan desain dari halaman login bagi user untuk mengakses layanan di web penyedia tenaga kerja.
| B Maring                                                                                                    |                                                                                                    | Jobb                                                                                          | oard About Bussi                                                                                                    | tes ∽ Service Upgrad                                                                                                    |
|----------------------------------------------------------------------------------------------------|----------------------------------------------------------------------------------------------------|-----------------------------------------------------------------------------------------------|----------------------------------------------------------------------------------------------------|----------------------------------------------------------------------------------------------------|
| Login                                                                                                    |                                                                                                    |                                                                                               | SEVEN                                                                                                    | NC                                                                                                    |
| Don't here an account " <u>Grant root</u> formal formal formal format format f | ©<br>Porget Password?                                                                                     | Profee<br>Cons                                                                                | each your dream<br>b) faster<br>grade yoursel with certific<br>all the second of the second of the second<br>later more<br>Little the second of the second of the second<br>second of the second of the second of the second of the second<br>second of the second of the second of | Ange<br>Ration<br>Ange<br>Ration<br>Ange<br>A |
| brogge     were committed in genorating bart,     any and efficient renurburners solutions     tor your company's reveals.                                                                                                    | Abeut us<br>Mission<br>Our team<br>Awards<br>Testimonials<br>Privacy policy<br>5, Gang Arizana No. 59, Ka | Services<br>Web design<br>Web development<br>Mobile design<br>ULLXX design<br>Branding design | Portfolio<br>Corporate websites<br>E-commerce<br>Mobile apps<br>Landing pages<br>UVUX projects                                                                                                    | Contect us<br>Information<br>Request a quote<br>Consultation<br>Helip center<br>Terms and conditions                                                                                                    |

Gambar 4. 21 Desain Login Penyedia Tenaga Kerja.

Gambar 4.21 merupakan hasil dari desain yang telah dirancang dimana pada halamana ini tersedia form untuk menginputkan alamat email dan pasword serta button login untuk masuk ke dalam website

c. Desain Profile

Gambar 4.22 merupakan tampilan dari halaman profile bagi user.

|                                                            |                                                     |                                                                                               | -2008                                                                                                   | oard Akest Ba                                                                               | saines - Bervice                                                                                     |
|------------------------------------------------------------|-----------------------------------------------------|-----------------------------------------------------------------------------------------------|----------------------------------------------------------------------------------------------------|---------------------------------------------------------------------------------------------|----------------------------------------------------------------------------------------------------|
|                                                            |                                                     |                                                                                               |                                                                                                    |                                                                                             |                                                                                                    |
| My Profile                                                 |                                                     |                                                                                               |                                                                                                    |                                                                                             |                                                                                                    |
|                                                            |                                                     |                                                                                               |                                                                                                    |                                                                                             |                                                                                                    |
|                                                            |                                                     |                                                                                               | Data Pribadi                                                                                            | Duta-Kontek Deti                                                                            | di Reliening Tark                                                                                    |
|                                                            |                                                     |                                                                                               |                                                                                                    |                                                                                             |                                                                                                    |
| Lerd Passalle                                              | Data Pril                                           | badi                                                                                          |                                                                                                    |                                                                                             |                                                                                                    |
| Er sat roto Prafile                                        | Name Longba                                         | -                                                                                             |                                                                                                    |                                                                                             |                                                                                                    |
| Cart Password                                              | Jonis Kelamin                                       |                                                                                               |                                                                                                    |                                                                                             |                                                                                                    |
| · totar                                                    | Serren Tango                                        | pi Lahir                                                                                      |                                                                                                    |                                                                                             |                                                                                                    |
|                                                            | Acarra                                              |                                                                                               |                                                                                                    |                                                                                             |                                                                                                    |
|                                                            | Acres -                                             |                                                                                               |                                                                                                    |                                                                                             |                                                                                                    |
|                                                            | NK                                                  |                                                                                               |                                                                                                    |                                                                                             |                                                                                                    |
|                                                            |                                                     |                                                                                               |                                                                                                    |                                                                                             |                                                                                                    |
|                                                            | No 10                                               |                                                                                               |                                                                                                    |                                                                                             |                                                                                                    |
|                                                            | 100-0010400440                                      |                                                                                               |                                                                                                    |                                                                                             |                                                                                                    |
|                                                            | Total Contraction                                   | -                                                                                             |                                                                                                    |                                                                                             |                                                                                                    |
|                                                            |                                                     | -                                                                                             |                                                                                                    |                                                                                             |                                                                                                    |
|                                                            |                                                     | (                                                                                             |                                                                                                    |                                                                                             |                                                                                                    |
|                                                            |                                                     |                                                                                               |                                                                                                    |                                                                                             |                                                                                                    |
|                                                            |                                                     | (                                                                                             |                                                                                                    |                                                                                             |                                                                                                    |
|                                                            |                                                     |                                                                                               |                                                                                                    |                                                                                             |                                                                                                    |
|                                                            |                                                     |                                                                                               | Brites                                                                                                  | Pertuin                                                                                     | Contect us                                                                                           |
| »                                                          |                                                     | Abod in<br>Masor                                                                              | Services<br>Vice-barger                                                                                 | Perfain<br>Empreida velocitate                                                              | Contact us<br>High-subm                                                                              |
| <b>)</b>                                                   |                                                     | About as<br>Misson<br>Of taun                                                                 | Services<br>Ved. design<br>Ved. design                                                                  | Pertain<br>Concrete veterles<br>Economics                                                   | Contact us<br>Indunation<br>Repairies                                                                |
| <b>None</b><br>We are constrained                          | to provide y last.                                  | About an<br>Ministro<br>Chr Isani<br>Angelo                                                   | Sentices<br>Web Sentype<br>Web Sentypert<br>Motor serge                                                 | Perfais<br>Disport 4 velocities<br>E-converts<br>Matter app                                 | Contention<br>Industrial<br>Regard a state                                                           |
| <b>Dense</b><br>Was not extraction<br>for your contraction | to providing lost,<br>resultance ( packets)         | Abod at<br>Misson<br>Of fast<br>Access<br>Totoroom                                            | Sentices<br>Ved. Solary<br>Ved. Solary<br>Moto Solary<br>Moto Solary                                    | Perfais<br>Doornita vesotas<br>Economis<br>Mante apen<br>Lanting apen                       | Contactus<br>Historian<br>Registra Lapote<br>Construction<br>Mile Local                              |
| No an expendence<br>by an expendence<br>by an expension    | to providing feet.<br>requirement solutions to best | Alanda ka<br>Massa<br>Darianti<br>Anartis<br>Tastimantia<br>Anartis<br>Tastimantia<br>Anartis | Sentees<br>Ved. design<br>Ved. design<br>Ved. design<br>Ved. design<br>Banding design<br>Banding design | Purtais<br>Enger 44 veltates<br>Economics<br>Matter year<br>Lanting again<br>UAX/f projects | Contact us<br>Howardson<br>Register & audres<br>Consequences<br>Integrations<br>Terms and considered |

Gambar 4. 22 Desain *Profile* Penyedia Tenaga Kerja.

Gambar 4.22 menampilkan data diri user seperti nama lengkap, jenis kelamin,tempat tanggal lahir, agama, NIK, dan no ID. Pada halaman ini user juga bisa mengedit profile, dokumen, ganti password, dan log out akun.

d. Desain Pricing

Gambar 4.23 Merupakan tampilan desain dari halaman pricing bagi user untuk mengakses layanan premium di web penyedia tenaga kerja.

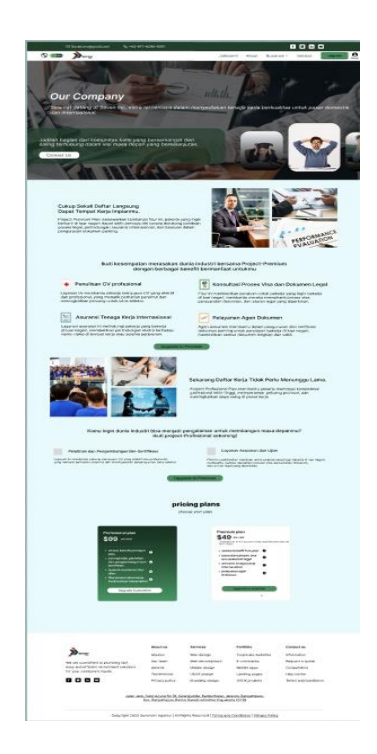

Gambar 4. 23 Desain Pricing Penyedia Tenaga Kerja.

Gambar 4.23 merupakan tampilan desain yang telah dirancang, dihalaman ini terdapat 3 layanan yang tersedia bagi user beserta penjelasan apa saja yang akan didapatkan ketika menggunakan layanan tersebut, layanan yang tersedia yaitu layanan free, premium, dan exclusive. 9. Revisi dan Penambahan fitur Web Penyedia Tenaga Kerja

Pada minggu kedelapan, 11–15 November 2024, kami melakukan beberapa revisi yaitu pada halaman login dan halaman homepage diubah menjadi mainpage yang dimana halaman tersebut akan menampilkan lowongan pekerjaan yang dikirim oleh perusahaan mitra. Kami juga menambahkan beberapa fitur seperti service dan profile pengguna. Setelah itu kami melakukan presentasi akhir ke mentor. Hasil pengerjaan dapat diakses melalui link berikut: <a href="https://www.figma.com/design/yns9R9F41Cil7obBszTuho/penyedia-tenaga-kerja?node-id=0-1&p=f&t=GREXucevlfaHREuG-0">https://www.figma.com/design/yns9R9F41Cil7obBszTuho/penyedia-tenaga-kerja?node-id=0-1&p=f&t=GREXucevlfaHREuG-0</a>

a. Desain Main Page

Gambar 4.24 Merupakan tampilan desain dari halaman main page yang berisi lowongan pekerjaan yang dikirim mitra di web penyedia tenaga kerja.

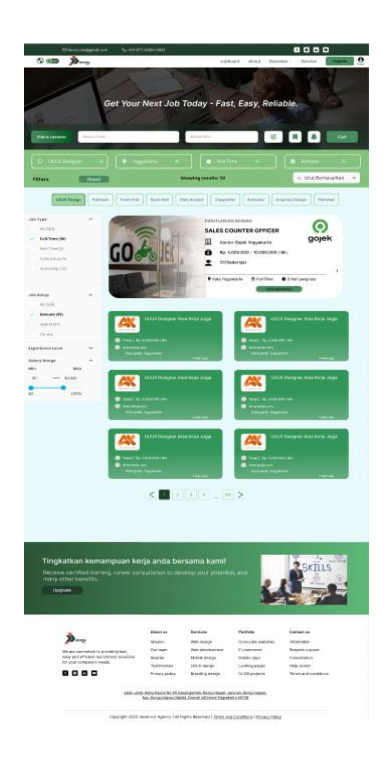

Gambar 4. 24 Desain Main Page Penyedia Tenaga Kerja.

Gambar 2.23 merupakan hasil desain main page yang telah dirancang diman halaman tersebut menampilkan lowongan pekerjaan yang telah dikirim oleh perusahaan mitra, user bisa menacari pekerjaan yang relevan berdasarakan jenis kategori, gaji, lokasi dan sebagainya dengan mengklik button filter atau langsung mencari dengan fitur *search*.

#### b. Desain Service

Gambar 4.25 Merupakan tampilan desain dari halaman service yang berisi layanan yang berbayar di web penyedia tenaga kerja.

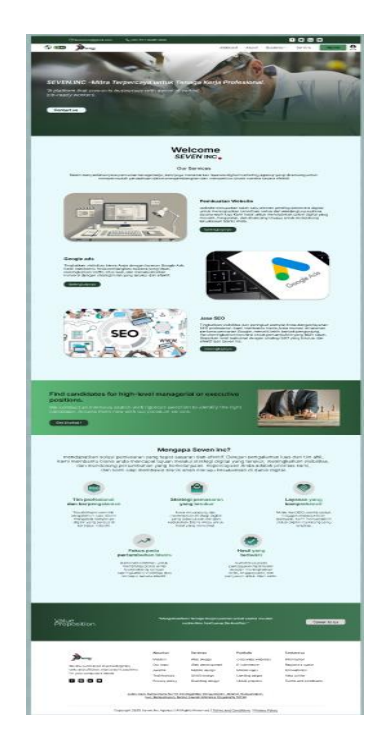

Gambar 4. 25 Desain Fitur Service Penyedia Tenaga Kerja.

Gambar 4.25 merupakan hasil dari desain yang telah dirancang dimana halaman ini menampilkan jasa yang dikelola di website ini seperi pembuatan website, google ads, dan jasa SEO beserta deskripsi dari masing-masing layanan dan button yang mengarahkannya pada jasa yang dipilih. 10. Tim Proyek Website Bursa Kerja Khusus (BKK)

Pada minggu kesembilan, 25–30 November 2024, kami mendapat tugas proyek baru yaitu pembuatan website BKK (Bursa Kerja Khusus) yaitu sebuah platform yang dikelola oleh perusahaan seven inc untuk memfasilitasi pemagang, alumni, dan masyarakat umum dalam mencari informasi dan peluang kerja. BKK berfungsi sebagai penghubung antara pencari kerja dengan perusahaan atau instansi yang membutuhkan tenaga kerja. Pada tahap awal kami menentukan fitur apa saja yang akan dipakai pada website tersebut dan mulai membuat desain landing page sebelum login, halaman login, dan daftar akun untuk pemagang. Hasil pengerjaan dapat diakses melalui tautan berikut: https://www.figma.com/design/Btug3HDLEbSRspyWbRc1ls/Portal-Magang?node-id=0-1&p=f&t=PHdc8y3uk9X7D0SW-0

a. Desain Landing page Sebelum Login BKK

Gambar 4.26 Merupakan tampilan desain dari landing page BKK sebelum melakukan login.

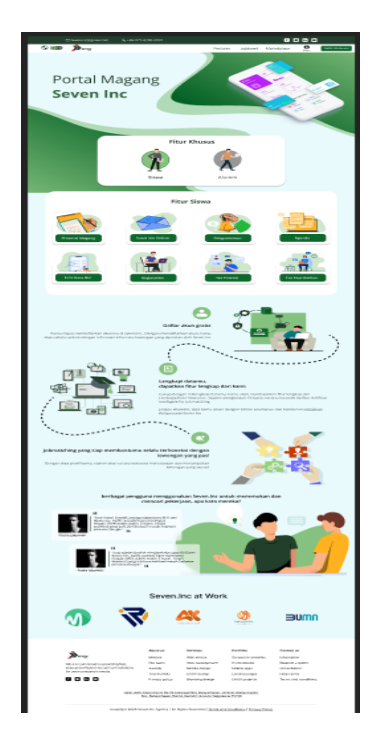

Gambar 4. 26 Desain Homepage BKK.

Gambar 4.26 merupakan hasil desain yang telah dirancang dimana halaman ini menampilkan fitur apa saja yang tersedia bagi pemagang dan alumni serta cara pendaftarannya dan testimoni dari user

b. Desain Login BKK

Gambar 4.27 Merupakan tampilan desain dari halaman login ke web BKK.

| Login                         |                  |     |                                                                                                 |                        |
|-------------------------------|------------------|-----|-------------------------------------------------------------------------------------------------|------------------------|
| Don't have an account? Create | now              |     | Reach your dream                                                                                | @ Q                    |
| -mail                         |                  |     | job faster<br>Upgrade yourself with certified<br>training to land your dream job.<br>Learn more | SKILLS                 |
| assword                       | •                |     | ıl.                                                                                             | Earnings<br>Rp.100.000 |
| Remember me                   | Forgot Password? | Pri | The benefits<br>ofessional CV writing, Visa and<br>consultation. Certified Training             | you can get            |
| Lor                           | in               |     |                                                                                                 |                        |

Gambar 4. 27 Desain Login BKK.

Gambar 4.27 merupakan hasil dari desain yang telah dirancang dimana pada halamana ini tersedia form untuk menginputkan alamat email dan pasword serta button login untuk masuk ke dalam website

c. Desain Daftar Akun BKK

Gambar 4.28 Merupakan tampilan desain untuk daftar akun ke website BKK.

| Image: All the state of the state of the                                                                                                    |
|----------------------------------------------------------------------------------------------------|
| va                                                                                                    |
| <page-header></page-header>                                                                                                    |
| Vertication of the second second seco                                                                                                    |
|                                                                                                    |
| Create Account<br>The Account of State Account of State Account of State Account of State Account of State Account of State Account of Account of                                                                                                    |
| De la canacità (judica)         Anne         Martía         Martía                                                                                                    |
| A CONTRACTORY DESIGNED IN CONTRACTORY DESIGNED IN CONT                                                                                                    |
| Marada<br>Marada Marada<br>Marada Marada<br>Marada Marada<br>Marada<br>M |
| Array and array and array and array and array array arr                                                                                                    |
| -hana mara da pana mara da pana mar<br>Mara da pana mara da pana mara da pana mara da pana mara da pana mara da pana mara da pana mara da pana mara da                                                                                                    |
| Hadranting and the second second seco                                                                                                    |
| Mathematicana O<br>The data base to react a standard data base based and a standard data base based and a standard data based and a standard data base                                                                                                    |
| dister få her der konseption jon verken kan vark kan frænse stør<br>Er etter stør<br>Menne forsær<br>Størgetyre                                                                                                    |
| Market start                                                                                                    |
| Enginy                                                                                                    |
| Sanjarya                                                                                                    |
| Estergilitys                                                                                                    |
| datagtarga                                                                                                    |
|                                                                                                    |
| Į į į į į į į į į į į į į į į į į į į į                                                                                                    |
|                                                                                                    |
|                                                                                                    |
|                                                                                                    |
|                                                                                                    |
| About us Services Portfolio Contect us                                                                                                    |
| Mission Web design Corporate websites Information                                                                                                    |
| We are conveiled to providing fast, Our team Web development E-commance Request a quote                                                                                                    |
| easy and efficient recruitment solutions Awards Mobile design Mobile apps Consultation<br>for your company's needs.                                                                                                    |
| OLO Disconstructure ULO Disconstructure ULO Disconstructure     OLO Disconstructure ULO Disconstructure ULO Disconstructure     OLO Disconstructure ULO Disconstructure     OLO Disconstructure     OLO Disconstructure                                                                                                    |
|                                                                                                    |
| Javin Jarti, Darg Agara Nis 19, Essenganda, Bregarkapin, Jannins, Bangarkapan,<br>Nice, Bangarkapan, Bandu, Caranh Internet, Stoppikaria 5039                                                                                                    |
| Copyright 2025 Seven Inc. Agency   At Hights Reserved   <u>Terms and Conditions</u>   <u>Privacy Policy</u>                                                                                                    |

Gambar 4. 28 Desain Daftar Akun BKK.

Gambar 4.28 merupakan hasil dari desain yang telah dirancang dimana pada halamana ini tersedia form untuk membuat akun BKK.

11. Desain Website BKK

Pada minggu kesepuluh, 02 – 07 Desember 2024, kami melanjutkan pembuatan desain website yaitu pada bagian halaman home khusus magang, fitur kegiatan, pengumuman, presensi, dan surat izin online. Hasil pengerjaan proyek dapat diakses melalui tautan berikut: <u>https://www.figma.com/design/Btug3HDLEbSRspyWbRc1Is/Portal-Magang?node-id=0-</u> <u>1&p=f&t=PHdc8y3uk9X7D0SW-0</u> a. Desain Homepage Magang BKK

Gambar 4.29 Merupakan tampilan desain dari homepage khusus untuk pemagang yang berisi button untuk mengakses fitur yang ada pada website BKK.

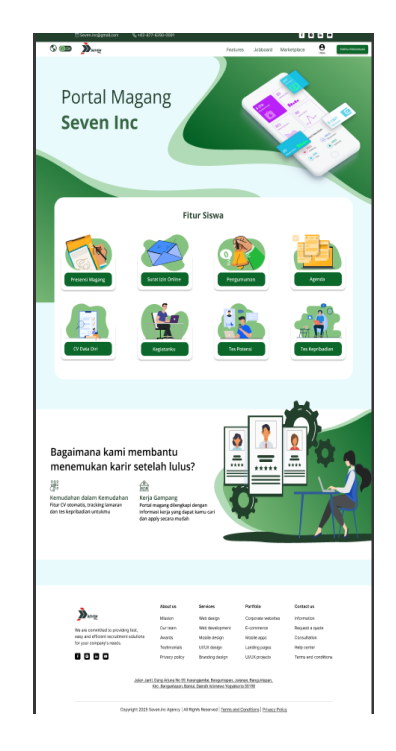

Gambar 4. 29 Desain Homepage Magang BKK.

Gambar 4.29 merupakan tampilan desain yang telah dirancang dimana halaman ini menampilkan fitur yang tersedia sebagai pemagang seperti presensi, surat izin, penumuman, agenda, CV, kegiatan, tes potensi, dan tes kepribadian.

b. Desain Fitur Kegiatan Magang BKK

Gambar 4.30 Merupakan tampilan desain dari fitur kegiatan khusus untuk pemagang yang berisi status magang, presentasi, dan activity logbook.

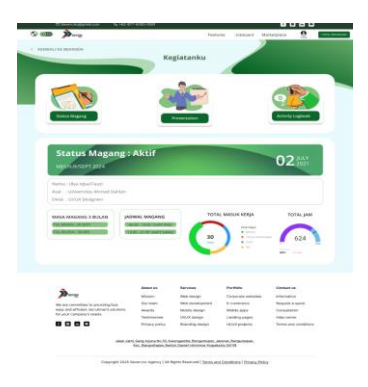

Gambar 4. 30 Desain Fitur Kegiatan Magang BKK.

Gambar 4.30 merupakan tampilan desain yang telah dirancang dimana pada halaman status magang terdapat informasi diri dari pemagang seperti masa berlansung magang, jadwal magang, total hari, dan total jam magang.

c. Desain Fitur Pengumuman Magang BKK

Gambar 4.31 Merupakan tampilan desain dari fitur pengumuman khusus untuk pemagang yang berisi pengumuman untuk para pemagang.

| Image: second second                    | CO Sevenanc@gmeticom %g+82-1                                                                                 | 07-6280-0091                                              |                                                         |                                            |                               |                    |
|----------------------------------------------------------------------------------------------------|----------------------------------------------------------------------------------------------------|-----------------------------------------------------------|---------------------------------------------------------|--------------------------------------------|-------------------------------|--------------------|
| Image: Description of the section of the section o                           | n 🔊 🔊                                                                                                    |                                                           | Feets                                                   | res Jobboard                               | Marketplace                   | 0                  |
| Image: Control of the control of the control of t             | EMBALI KE BERANDA                                                                                            | •                                                         |                                                         |                                            |                               |                    |
| Weiter Weiter                    |                                                                                                    | Pen                                                       | gumuman                                                 |                                            |                               |                    |
| Evention     Evention      | Serrico Delum Dil                                                                                            | beca                                                      |                                                         |                                            |                               |                    |
| Personal of the second second se | Corting Bersoma<br>Lorem journ dolar sit ornet, co<br>dolar sit ornet, consectenter add                      | onsectetur odipiscing elit<br>ipiscing elit.              |                                                         |                                            |                               |                    |
| Enclose Presentes     Instructional Presentes     Instructional Presentes     Ins | Penyesualan Jadwa<br>Laran (sun datar st anut, o<br>datar st anut, consider ad                               | al Magang<br>Insector adjusting ett<br>processed          |                                                         |                                            |                               | Maga.              |
| Production Andread Magazing     The Andread Magazing     The Andre | Reminder Presenta<br>Laren ipsar über et anet, o<br>doler it anet, consoctetur ad                            | <b>si</b><br>Insachter odipiscing uit<br>Ipiscing eit.    |                                                         |                                            |                               | Maga.              |
| Paryseudion Jobud Magang     Interpretation of provide strateging and     Interpretation of provide strateging and     Interpretation of provide strate | Perubahan Jadwal N<br>Loven jaun dar sit onet, co<br>date sit onet, consected a d                            | <b>fagang</b><br>Insectetur adgisaing ein<br>Iptiong eilt |                                                         |                                            |                               | Maga.              |
| Seminar Nasional Seven Inc.<br>Loren span data Harres consider adjelang ett                                                                                                    | Penyesuaian Jadwal<br>Loren (purr date st anel, co<br>date st anel, conscient ad                             | Mogang<br>mechnic objikting alt<br>patring alt            |                                                         |                                            |                               | Maga.              |
| daler of servet, consolvetar adjaining eld. 1d opp.                                                                                                    | Seminar Nasional S<br>Loren journ datar in areas, a<br>datar sit areas, areas                                | even Inc.<br>orectetur adpissing elit<br>lipissing elit.  |                                                         |                                            |                               | M ops.             |
|                                                                                                    | Mung                                                                                                    | Abaut us                                                  | Services<br>Web design                                  | Portfalio<br>Conscrata antini              | Contact                       | tue                |
| About us Sanvices Portfelio Cestaci us                                                                                                    | We are convelted to providing fast,<br>essy and efficient recruitment solutions<br>for your company's needs. | Our team<br>Awants<br>Testimonials                        | Web development<br>Mobile design<br>USUK design         | E-commerce<br>Mobile apps<br>Landing pages | Request<br>Cersuit<br>Help ce | t a quote<br>atton |
| Annual         Survivas         Puntidas         Centradium           Total and control to provide to punct         Malaja         Minis milita         Control total         Ministration           Total and control total provide total punction         Ministration         Ministration         Ministration         Ministration           Total control total provide total punction         Ministration         Ministration         Ministration         Ministration           Total control total punction         Ministration         Ministration         Ministration         Ministration         Ministration           Total control total punction         Ministration         Ministration         Ministration         Ministration         Ministration           Total control total punction         Ministration         Ministration         Ministration         Ministration         Ministration                                                                                                    | 0000                                                                                                    | Privacy policy                                            | Brancing design                                         | UI(UX projecta                             | Terra a                       | nd conditions      |
| Normal         Normal         Outloa         Control           With stand stand                                                                         | Jalan J                                                                                                    | anti, Gang Arjuna No. 59, Ka<br>Kec, Danguntapan, Dant    | angiamba, Banguntapan, Ji<br>ul, Daerah Istimewa Yoggak | eraman, Bangumlapan,<br>arta 55198         |                               |                    |
| None         Andrait         Andrait         Marking         Called and<br>Called and Called and Called and Called and<br>Called and Called and Called and Called and Called and<br>Called and Called and C                                              | Copyright 2025                                                                                               | i Seven inc Agency   All N                                | ghts Reserved   <u>Terms ar</u>                         | d Conditions   Privacy                     | Paicy                         |                    |

Gambar 4. 31 Desain Fitur Pengumuman Magang BKK.

Gambar 4.31 merupaka desain yang telah dirancang dimana halamn tersebut menampilkan semua pengumuman yang ada dan terdapat opsi untuk melihat pengumuman yang belum terbaca.

d. Desain Fitur Presensi Magang BKK

Gambar 4.32 Merupakan tampilan desain dari fitur presensi khusus untuk pemagang melakukan presensi mandiri ketika masuk kantor.

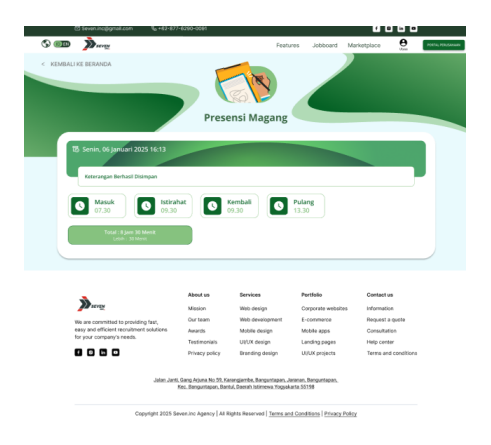

Gambar 4. 32 Desain Fitur Presensi Magang BKK.

Gambar 4.32 menampilkan button untuk mengklik presensi saat masuk, istirahat, kembali, dan pulang serta menampilkan total jam kerja pada hari itu

e. Desain Fitur Surat Izin Online Magang BKK

Gambar 4.33 Merupakan tampilan desain dari fitur surat izin online khusus untuk pemagang melakukan izin tidak masuk kerja.

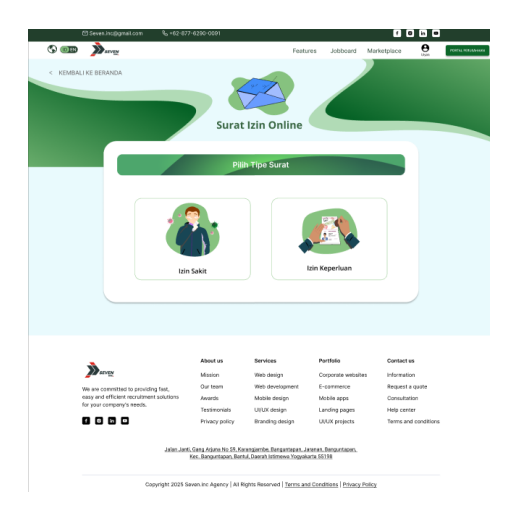

Gambar 4. 33 Desain Fitur Surat Izin Online Magang BKK.

Gambar 4.33 menampilkan dua opsi untuk izin tidak masuk yaitu izin karena keperluan dan izin karena sakit, masing-masing button akan lansung mengarahkan ke form untuk mengisi surat izin.

12. Desain Website BKK

Pada minggu kesebelas, 09 – 14 Desember 2024, kami melanjutkan pembuatan desain website yaitu pada bagian halaman fitur agenda, cv, tes potensi, dan tes kepribadian. Hasil pengerjaan proyek dapat diakses melalui tautan berikut: <u>https://www.figma.com/design/Btug3HDLEbSRspyWbRc1Is/Portal-Magang?node-id=0-</u> <u>1&p=f&t=PHdc8y3uk9X7D0SW-0</u>

a. Desain Fitur Agenda Magang BKK

Gambar 4.34 merupakan tampilan desain dari fitur agenda khusus untuk pemagang yang berisi daftar agenda yang akan datang.

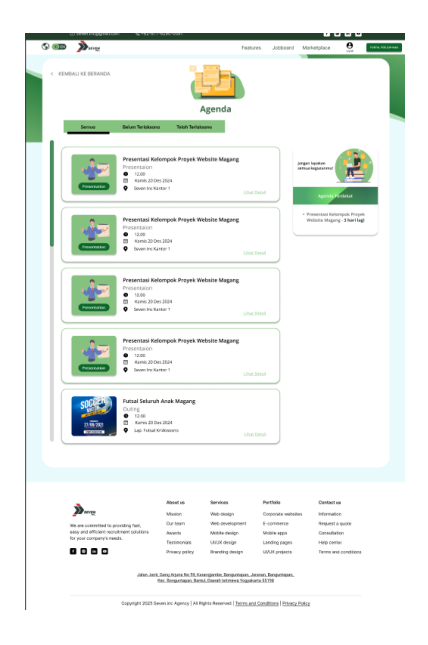

Gambar 4. 34 Desain Fitur Agenda Magang BKK.

Gambar 4.34 menampilkan semua agenda yang ada dan ada opsi untuk melihat agenda yang belum terlaksana atau yang sedah terlaksana.

b. Desain Fitur CV Magang BKK

Gambar 4.35 merupakan tampilan desain dari fitur CV khusus untuk pemagang mengupload CV mereka.

|                                                                                                    |                                                                    |                                    |                                | 7                     | Eq.                |
|----------------------------------------------------------------------------------------------------|--------------------------------------------------------------------|------------------------------------|--------------------------------|-----------------------|--------------------|
| ADALI KE BERANDA                                                                                            | CV                                                                 | Data Diri                          |                                |                       |                    |
|                                                                                                    | D                                                                  | okumen Anda                        |                                |                       |                    |
| Lengkapi dokumenmu un                                                                                       | luk depat melamar                                                  | pekerjaan, Informasi               | nu akan kami sim               | pan dengan ama        |                    |
| Pastikan kamu mengumpukan<br>- Kesalahan data pada dokume<br>- Pemalsuan dokumen berakiba                   | dokumen sesual ke<br>n dapat berakibat pe<br>it masuk ke daftar bi | Kontuan, yal<br>nsiakan<br>icklist |                                |                       |                    |
| Curiculum Vitae (Wajit                                                                                      | 0                                                                  |                                    |                                |                       |                    |
| Unggat datas farmat PDF dangan                                                                              | altarat real-pinst 10 MB                                           |                                    |                                | Oard File             |                    |
| ljazah Terakhir (Wajib)                                                                                     |                                                                    |                                    |                                |                       |                    |
| Unggeh stelans farmat PDF dengen                                                                            | akaran makaimat 10 MB                                              |                                    |                                |                       |                    |
| (azəh_ənə pdf                                                                                               |                                                                    |                                    |                                | Gavit File            |                    |
| KTP (Wajib)<br>Unggah dalam farmat PDF dengah                                                               | ukuran maksimai 10 MB                                              |                                    |                                |                       |                    |
| ktp,palsu.pdf                                                                                               |                                                                    |                                    |                                | Carri File            |                    |
| Sertifikat Pendukung (                                                                                      | Opsional)                                                          |                                    |                                |                       |                    |
| steck, palitus pdf                                                                                          |                                                                    |                                    |                                | Gard File             |                    |
| Portofolio (opsional)                                                                                       |                                                                    |                                    |                                |                       |                    |
| Masukkan Unit Portofolio karna                                                                              |                                                                    |                                    |                                |                       |                    |
|                                                                                                    |                                                                    | IMPAN                              |                                |                       |                    |
|                                                                                                    |                                                                    |                                    |                                |                       |                    |
| <b>)</b>                                                                                                    | About un                                                           | Services                           | Portfolio                      | Contact               |                    |
| We are convolted to providing fair,<br>way and efficient recultivent solutions<br>for your company's needs. | Our team<br>Awards                                                 | This development<br>Micole design  | E-commerce<br>Mobile apps      | Begant                | i quate<br>tan     |
|                                                                                                    | Testimonials<br>Privacy policy                                     | UUUK design<br>Branding design     | Landing pages<br>UUUX projects | Holp con<br>Terres an | ler<br>d candition |
|                                                                                                    |                                                                    |                                    |                                |                       |                    |

Gambar 4. 35 Desain Fitur CV Magang BKK.

Gambar 4.35 menampilkan form untuk pemagang mengupload data diri mereka seperti CV, Ijazah. KTP, Sertifikat, dan Portofolio.

c. Desain Fitur Tes Potensi Magang BKK

Gambar 4.36 merupakan tampilan desain dari fitur Tes Potensi untuk pemagang yang ingin melakukan tes potensi diri mereka.

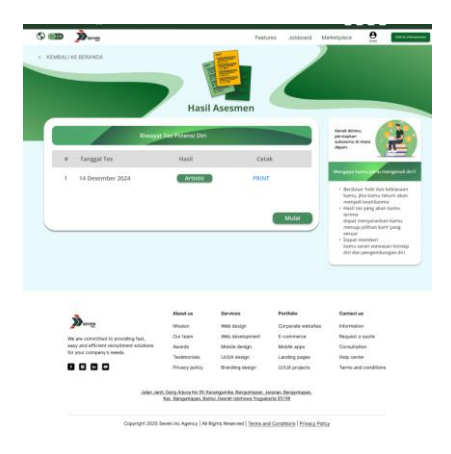

Gambar 4. 36 Desain Tes Potensi Magang BKK.

Gambar 4.36 menampilkan riwayat tes potensi seperti tanggal dan hasil dari tesnya serta bisa mencetak hasil tesnya.

d. Desain Fitur Tes Kepribadian Magang BKK

Gambar 4.37 merupakan tampilan desain dari fitur Tes Kepribadian untuk pemagang yang ingin melakukan tes kepribadian diri mereka.

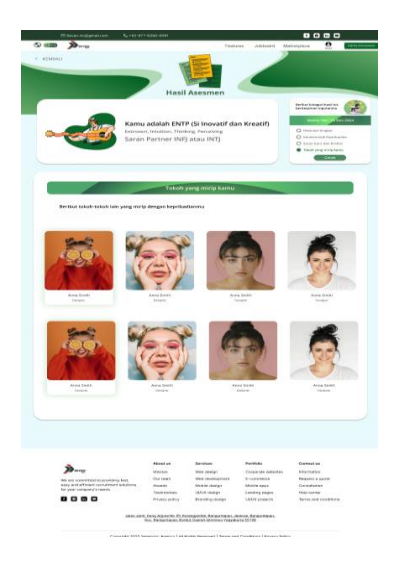

Gambar 4. 37 Desain Fitur Tes Kepribadian Magang BKK.

Gambar 4,37 menampilkan hasil dari tes kepribadian yaitu deskripsi, karakteristik, saran pekerjaan, dan tokoh yang mirip dengan kepribadian user.

13. Desain Website BKK.

Pada minggu keduabelas, 16 – 21 Desember 2024, ada sedikit kendala dimana 2 anggota tim saya diberi tugas untuk mengajar UI/UX Design di SMKN 5 Yogyakarta, sehingga saya harus melanjutkan proyek ini sendiri. Saya melanjutkan pembuatan desain website yaitu pada halaman khusus alumni yang memiliki beberapa halaman seperti home, fitur direct hiring, tips karir, tracer study, sertifikat, agenda, tes potensi, tes kepribadian. Hasil pengerjaan proyek dapat diakses melalui tautan berikut: <u>https://www.figma.com/design/Btug3HDLEbSRspyWbRc1Is/Portal-Magang?node-id=0-</u> <u>1&p=f&t=PHdc8y3uk9X7D0SW-0</u>

a. Desain Homepage Alumni BKK

Gambar 4.38 merupakan tampilan desain dari halaman homepage khusus alumni yang berisi button untuk mengakses fitur khusus alumni.

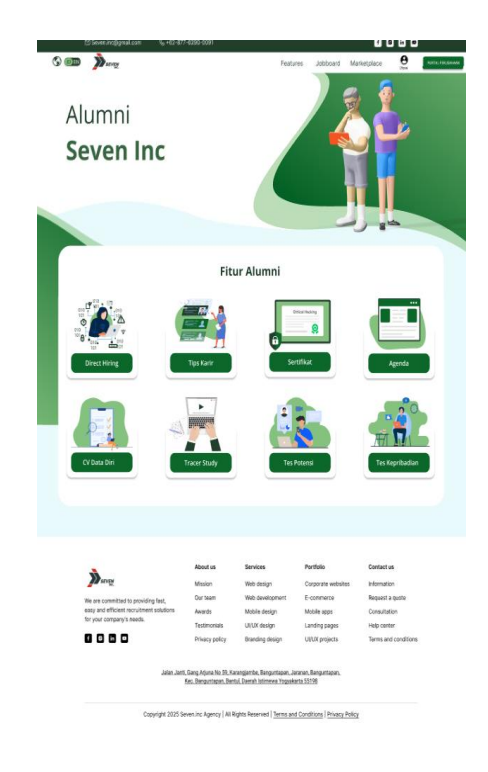

Gambar 4. 38 Desain Homepage Alumni BKK.

Pada gambar 4.38 menampilkan fitur yang tersedia bagi alumni seperti direct hiring, tips karir, sertifikat agenda, CV, tracer study, tes potensi, dan tes kepribadian.

b. Desain Fitur Direct Hiring Alumni BKK

Gambar 4.39 merupakan tampilan desain dari direct hiring khusus alumni yang berisi lowongan pekerjaan yang dikirm mitra untuk alumni mendapatkan kerja pasca lulus.

| D 🎾                                                                                                    |                                                            | Featu                                                                           | res Jobboard                                                                   | Marketplace                                                              | <b>₽</b>          |
|----------------------------------------------------------------------------------------------------|------------------------------------------------------------|---------------------------------------------------------------------------------|--------------------------------------------------------------------------------|--------------------------------------------------------------------------|-------------------|
| BAUKE EERANDA                                                                                                    | Dire                                                       | ect Hiring                                                                      |                                                                                |                                                                          |                   |
| Kami bekerja sama dengan berb<br>kerja terbaik yang sesuai dengan<br>sukses yang mi                                                                                                    | agai perusahai<br>i keahlian dan l<br>emanfaatkan p        | an mitra untuk m<br>latar belakang Ar<br>eluang ini untuk i                     | emberikan ak<br>ida. Jadilah ba<br>meraih karier                               | ses langsung ke<br>gian dari jaringa<br>impian.                          | e pelua<br>an alu |
| Job Type<br>At posts<br>Falt Time (30)<br>Falt Time (3)<br>Concentual(3)                                                                                                    |                                                            | UI/UX De<br>• Triss   A<br>• Area kag                                           | signer Area Ke<br>9. 10.500.000 J Bi<br>a.com   Kita gada, W                   | erja Jogja<br><sub>vzymanta</sub>                                        |                   |
| Internality (16) Internality (16) Intern | Indefee                                                    | UI/UX De<br>Teter   4<br>Anna bag                                               | signer Area Ke<br>9. 10.500.500 / 84<br>9. con   Kitta gate, 10                | erja Jogja<br><sub>agresata</sub>                                        |                   |
| Desta ^                                                                                                    | Regg                                                       | UIJUX De<br>Trisol I S<br>Anaskas                                               | signer Area Ke<br>(p. 10.500.500 ) Bil<br>a.com   Huta gette, W                | erja Jogja<br>1978-118                                                   |                   |
|                                                                                                    | Electron of the second                                     | Ul/UX De<br>Trata   1<br>Arres Las                                              | signer Area Ke<br>9. 10.500.000 / Be<br>a.com   Kitta gela, Yi                 | rija Jogja                                                               |                   |
|                                                                                                    |                                                            |                                                                                 |                                                                                |                                                                          |                   |
| We are committed to providing last,<br>any and afficient recordinant southers                                                                                                    | About um<br>Mission<br>Our team<br>Awards<br>Teativentials | Bervions<br>Web skeign<br>Web development<br>Mobile development<br>URI/X deviam | Portholio<br>Corporate webail<br>E-convinence<br>Matalie appa<br>Landing pages | Contact us<br>information<br>Request a qu<br>Consultation<br>Help-conter | eztie             |
| for your company's needs.                                                                                                    | Prhazy policy                                              | Branding design                                                                 | LI(UK)rojecta                                                                  | Terms and o                                                              | odike             |

Gambar 4. 39 Desain Fitur Direct Hiring Alumni BKK.

Ganbar 4.39 menampilkan lowongan pekerjaan yang dikirim perusahaan mitra untuk alumni beserta deskripsi dari pekerjaannya ketika di klik.

c. Desain Fitur Tips Karir Alumni BKK

Gambar 4.40 merupakan tampilan desain dari fitur tips karir khusus alumni yang berisi berbagai tips untuk mendapatkan karir yang baik.

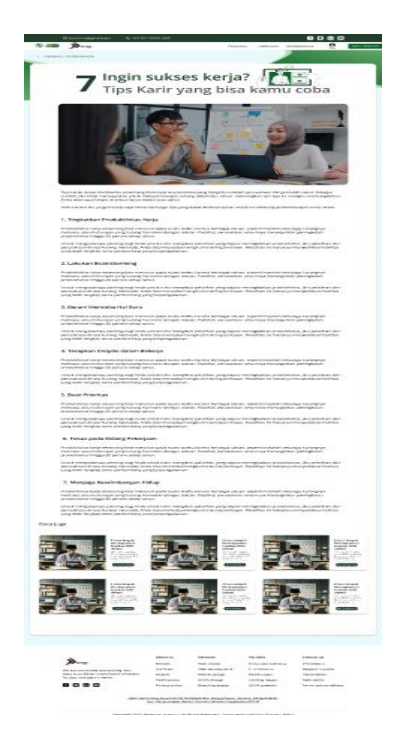

Gambar 4. 40 Desain Fitur Tips Karir Alumni BKK.

Gambar 4.40 menampilkan beberapa tips karir untuk sukses di dunia kerja dan juga tersedia beberapa artikel yang relevan.

d. Desain Fitur Tracer Study Alumni BKK

Gambar 4.41 merupakan tampilan desain dari fitur tracer study khusus alumni yang berisi form untuk alumni mengisi pekerjaan yang didapat pasca lulus.

| N 10                                                                                                    |                                                                                                    |                                                                                                    |                                                                                                    |                                                                                                    |
|----------------------------------------------------------------------------------------------------|----------------------------------------------------------------------------------------------------|----------------------------------------------------------------------------------------------------|----------------------------------------------------------------------------------------------------|----------------------------------------------------------------------------------------------------|
| - Marine                                                                                                    |                                                                                                    | Feats                                                                                                    | res Jobboard A                                                                                                    | anorpiaca 🧕                                                                                                |
|                                                                                                    |                                                                                                    |                                                                                                    |                                                                                                    |                                                                                                    |
| ental                                                                                                    |                                                                                                    |                                                                                                    |                                                                                                    |                                                                                                    |
|                                                                                                    |                                                                                                    |                                                                                                    |                                                                                                    |                                                                                                    |
|                                                                                                    | 103                                                                                                    | uasi dan Saran                                                                                                    |                                                                                                    |                                                                                                    |
|                                                                                                    |                                                                                                    |                                                                                                    |                                                                                                    |                                                                                                    |
| 1. Bagaimana penilaian                                                                                                    | Anda terhadap per                                                                                                    | xédikan yang Anda                                                                                                    | terima di Seven Inc?                                                                                                    |                                                                                                    |
| O Sargat Marsusakan                                                                                                    |                                                                                                    |                                                                                                    |                                                                                                    |                                                                                                    |
| Cultup Wernunkan                                                                                                    |                                                                                                    |                                                                                                    |                                                                                                    |                                                                                                    |
| O Kangilitmusikan                                                                                                    |                                                                                                    |                                                                                                    |                                                                                                    |                                                                                                    |
|                                                                                                    |                                                                                                    |                                                                                                    |                                                                                                    |                                                                                                    |
| 2. Masukan apa yang A                                                                                                    | nda miliki untuk pe                                                                                                    | ingembangan instit                                                                                                    | 1647                                                                                                    |                                                                                                    |
|                                                                                                    |                                                                                                    |                                                                                                    |                                                                                                    |                                                                                                    |
| Talis mesaikan kamu                                                                                                    |                                                                                                    |                                                                                                    |                                                                                                    |                                                                                                    |
|                                                                                                    |                                                                                                    |                                                                                                    |                                                                                                    |                                                                                                    |
| 3. Apakah Anda bersed                                                                                                    | ia dihubungi untuk                                                                                                    | keelatan alumni lai                                                                                                    | nnva? penilaian And                                                                                                    | terhodap                                                                                                   |
| pendidikan yang And                                                                                                    | la terima di Seven I                                                                                                    | 867                                                                                                    |                                                                                                    |                                                                                                    |
| 0 14                                                                                                    |                                                                                                    |                                                                                                    |                                                                                                    |                                                                                                    |
| O Tata                                                                                                    |                                                                                                    |                                                                                                    |                                                                                                    |                                                                                                    |
|                                                                                                    |                                                                                                    |                                                                                                    |                                                                                                    |                                                                                                    |
|                                                                                                    |                                                                                                    |                                                                                                    |                                                                                                    |                                                                                                    |
|                                                                                                    | Pernysta                                                                                                    | in dan Persetujuan                                                                                                    |                                                                                                    |                                                                                                    |
|                                                                                                    |                                                                                                    |                                                                                                    |                                                                                                    |                                                                                                    |
|                                                                                                    | fah benar dan sava                                                                                                    | bersedia data isi di                                                                                                    | gunakan untuk keper                                                                                                    | luan                                                                                                    |
| Data yang saya berikan ada<br>evaluasi dan pengembanga                                                                                                    | n institusi.                                                                                                    |                                                                                                    |                                                                                                    |                                                                                                    |
| Data yang saya berikan ada<br>evaluasi dan pengembanga<br>Nama Lengkap                                                                                                    | e institusi.                                                                                                    |                                                                                                    |                                                                                                    |                                                                                                    |
| Data yang saya berikan ada<br>evaluasi dan pengembangan<br>Nome Langkap<br>Alata faster Neeton penus<br>Tangaal                                                                                                    | e initial                                                                                                    |                                                                                                    |                                                                                                    |                                                                                                    |
| Data yang suya berikan ada<br>enatuasi dan pengembanga<br>Mara Langgap<br>Mara Langgap<br>Mara Langgat<br>20 December 2024                                                                                                    | e irsībusi.                                                                                                    |                                                                                                    |                                                                                                    |                                                                                                    |
| Deta yang saya berikan ada<br>evaluasi dan pengenbangan<br>Natra Lengkap<br>Anton Internetion der genesis<br>Tenggal<br>20 Desember 2024                                                                                                    | e irsībai.                                                                                                    |                                                                                                    |                                                                                                    |                                                                                                    |
| Data yang saya barikan ada<br>evaluasi dan pengentengan<br>Nana Lengtap<br>Abah terterinte dan darapat<br>Tengtapat<br>Bi December 2014                                                                                                    | e institual.                                                                                                    |                                                                                                    |                                                                                                    |                                                                                                    |
| Data yang saya bertikan ada<br>awakasa dan pengkembangan<br>Nona Cangkap<br>Majar Katan Almon Deganasa<br>Tanggal<br>Misar Katan Almon Deganasa<br>Tanggal<br>Misar Katan Almon Deganasa                                                                                                    | e institusi.                                                                                                    | Kirim                                                                                                    |                                                                                                    |                                                                                                    |
| Duta yang saya bertikan ada<br>onusua si dan pengeharbangan<br>Mana Langkap<br>Mata Pasita Anak dingkap<br>Mata Pasita Anak dingkapat<br>Tenggap<br>Mata Pasita Anak dingkapat<br>Mata Pasita Pasita Pasita Pasita Pasita Pasita<br>Mata Pasita Pasita Pas                                                                                                    | e irafhai                                                                                                    | Kirim                                                                                                    |                                                                                                    |                                                                                                    |
| Data yang saya bertikan ada<br>onunua dia pengeharbangan<br>Atana <u>Langkap</u><br>Adala Katal Atana di garana<br><b>Tangga</b><br>Ad Demoter 2014                                                                                                    | e irafhai                                                                                                    | Knim                                                                                                    |                                                                                                    |                                                                                                    |
| Disks year and year fails and disk<br>monitorial and and programming<br>near a Lagolar<br>Andre to extra and some operator<br>Tanggal<br>20 bettereter 2018                                                                                                    | e Yafkai                                                                                                    | Kirim                                                                                                    |                                                                                                    |                                                                                                    |
| Dirisi yang ang berditan aki<br>ununsul diring pengehahang<br>Mar Ang Ang Ang<br>Ang Ang Ang Ang Ang<br>Ang Ang Ang Ang Ang<br>Ang Ang Ang Ang Ang<br>Ang Ang Ang Ang Ang<br>Ang Ang Ang Ang<br>Ang Ang Ang Ang<br>Ang Ang Ang Ang Ang<br>Ang Ang Ang Ang Ang<br>Ang Ang Ang Ang Ang Ang<br>Ang Ang Ang Ang Ang Ang Ang<br>Ang Ang Ang Ang Ang Ang Ang<br>Ang Ang Ang Ang Ang Ang Ang Ang<br>Ang Ang Ang Ang Ang Ang Ang Ang Ang<br>Ang Ang Ang Ang Ang Ang Ang Ang Ang Ang<br>Ang Ang Ang Ang Ang Ang Ang Ang Ang Ang<br>Ang Ang Ang Ang Ang Ang Ang Ang Ang Ang                                                                                                    | Anotas                                                                                                    | Krin                                                                                                    | Putitak                                                                                                    | Contant us                                                                                                 |
| Dia yang ang berdita and<br>normal of any perpenditurgan<br>Mara hard ano ne on panan<br>Mara hard ano ne on panan<br>Tangah<br>Januar Kangah<br>Januar Kangah<br>J | Anatas<br>Main                                                                                                    | Kirim<br>Berjum<br>1960 cougo                                                                                                    | Peritak<br>Gegonas estekes                                                                                                    | Costani un<br>Priormejun                                                                                   |
| Details year any territan and<br>sensated and projectioning<br>mere Lengther<br>March Lengther<br>March Leng                            | Alast sa<br>Maste<br>Ge San<br>Gerso                                                                                                    | Kirim<br>Berdas<br>No colp.<br>No dodgeset<br>Vote esp                                                                                                    | Purdula<br>Orgonita espeka<br>E comunice<br>testek appo                                                                                                    | Contact us<br>Indumation<br>Require aputer                                                                 |
| Link yes any krifta ha bi<br>anata da any krifta ha bi<br>Mark Langta<br>Markan<br>Bilannin (1997)<br>Bilannin (1997)<br>Bilanni (1997)<br>Bilanni (1997)<br>Bilanni (1997)<br>Bilannnin (1997)<br>Bilannin                                                  | Almot se<br>Mission<br>Our Soan<br>Annots<br>Testrocoise                                                                                                    | Kirim<br>Invian<br>Mo cosp<br>No cosp<br>No cosp<br>No cosp<br>No cosp<br>No cosp                                                                                                    | Purtisia<br>Organist establiss<br>8-comerce<br>50084 apps<br>Landrig pages                                                                                                    | Centrad va<br>Priomatian<br>Roguest e gyote<br>Censultation<br>Heig peter                                  |
| Bank state and state for the first state and state and state                                                                                                    | Anna an<br>Mana an<br>Malain<br>Ou Nan<br>Anna<br>Malain<br>Malain<br>Ma | 8200<br>244464<br>1940 00030<br>1940 000430444<br>1940 00030<br>1940 000430444<br>1940 00030<br>1940 00030<br>1940 00030<br>1940 00030                                                                                                    | Purdicia<br>Organiza activitas<br>E-commune<br>Scolar agric<br>Landing popul<br>Unitic projects                                                                                                    | Contact ou<br>Information<br>Response agrees<br>Constantion<br>Response agrees<br>Terms and condition      |
| Beneficial and a second second                                                                                                    | Alaad ke<br>Maala<br>Maala<br>Maala<br>Maala<br>Maala<br>Maala<br>Maala<br>Maala                                                                                                    | Krim<br>Errine<br>Wa coop<br>wa coop<br>water<br>scale image<br>scale image<br>scale image                                                                                                    | Perificial<br>Corporate Antobetes<br>Vicinity Perificial<br>Vicinity Perificial<br>Vicinity Perificial<br>Vicinity Perificial<br>Vicinity Perificial                                                                                                    | Contrast on<br>Princettain<br>Required a princettain<br>Registration<br>Registration<br>Terro and contrast |
| Beneficial Contraction of the second contraction of the second cont                                                                                                    | Anno an<br>Malain<br>Our Nach<br>Malain<br>Our Nach<br>Tactoroise<br>Privacy policy<br>Tactoroise<br>Privacy policy<br>Tactoroise                                                                                                    | Karam<br>Barvisas<br>Yita ooga<br>Xita ooga<br>X | Purifical<br>Cosporter websites<br>E-contenente<br>Landro proper<br>Landro proper<br>La | Contant as<br>showed as<br>Nogenet it syste<br>Contact in the particular<br>Terros and condition           |

Gambar 4. 41 Desain Fitur Tracer Study Alumni BKK.

Gambar 4.41 menampilkan form yang harus diisi bagi alumni untuk mengetahui kerja yang didapatkan setelah lulus.

e. Desain Fitur Sertifikat Alumni BKK

Gambar 4.42 merupakan tampilan desain dari fitur sertifikat khusus alumni yang berisi sertifikat yang didapat setelah lulus.

| ) OB | a munia                                                                         |                                         | Featu                        | ires Jobboard       | Marketplace u                        | 2                              |
|------|---------------------------------------------------------------------------------|-----------------------------------------|------------------------------|---------------------|--------------------------------------|--------------------------------|
| KEME | ALI KE BERANDA                                                                  |                                         |                              |                     |                                      |                                |
| -    |                                                                                 |                                         | Tread Housing                |                     |                                      |                                |
|      |                                                                                 |                                         |                              | 1                   |                                      |                                |
|      |                                                                                 |                                         |                              |                     |                                      |                                |
|      |                                                                                 |                                         | ertifikat                    |                     |                                      |                                |
|      |                                                                                 | 100000000000000000000000000000000000000 |                              |                     | Terimakasih Tulah                    | 1                              |
|      |                                                                                 | Sector Kat Anos                         |                              |                     | menjati kagian dari<br>SevenJini     |                                |
|      | # Tanggal                                                                       | nama                                    | Ceta                         | ak .                | _                                    | 1                              |
|      | 1 Address of MAR                                                                | a yearson years                         |                              |                     | Mergapa kamu pe                      | serentane?                     |
|      | 14 Januari 2025                                                                 | Seven inc                               |                              |                     | Sertificat menia                     | fi leakti hahara               |
|      |                                                                                 |                                         |                              |                     | kamu pernah m                        | enjadi bagian                  |
|      |                                                                                 |                                         |                              |                     | gunakan untuk                        | nemperbagan                    |
|      |                                                                                 |                                         |                              |                     | kamu ketika ing<br>kerja, jadi gunak | in mendaftar<br>an sertiSkat i |
|      |                                                                                 |                                         |                              |                     | setsaik-italionya.                   |                                |
|      |                                                                                 |                                         |                              |                     |                                      |                                |
|      |                                                                                 |                                         |                              |                     |                                      |                                |
|      |                                                                                 |                                         |                              |                     |                                      |                                |
|      |                                                                                 |                                         |                              |                     |                                      |                                |
|      |                                                                                 |                                         |                              |                     |                                      |                                |
|      |                                                                                 |                                         |                              |                     |                                      |                                |
|      |                                                                                 |                                         |                              |                     |                                      |                                |
|      | No.                                                                             | About us                                | Services                     | Portfolio           | Contact us                           |                                |
|      | 2- x                                                                            | Our team                                | Web development              | E-commerce          | Request a out                        |                                |
|      | We are committed to providing fash,<br>easy and efficient recruitment solutions | Awards                                  | Mobile deskgn                | Mobile apps         | Consultation                         |                                |
|      | for your company's needs.                                                       | Testimoniais                            | UNUX design                  | Landing pages       | Help center                          |                                |
|      |                                                                                 | Privacy policy                          | Branding design              | UI(UX projects      | Terms and con                        | stions                         |
|      | and at                                                                          | Janiti, Gang Arjuna No. 59, F           | larangambe, Banguntapan, J   | aranan, Bangumapan, |                                      |                                |
|      |                                                                                 | Kec Binguntaper, Ba                     | ntul, Deersh Istimewa Yogush | arta 55196          |                                      |                                |
|      |                                                                                 |                                         |                              |                     |                                      |                                |

Gambar 4. 42 Desain Fitur Sertifikat Alumni BKK.

Gambar 4.42 menampilkan tanggal button untuk mencetak sertifikat yang didapatkan.

f. Desain Fitur Tes Potensi Magang BKK

Gambar 4.43 merupakan tampilan desain dari fitur Tes Potensi untuk Alumni yang ingin melakukan tes potensi diri mereka.

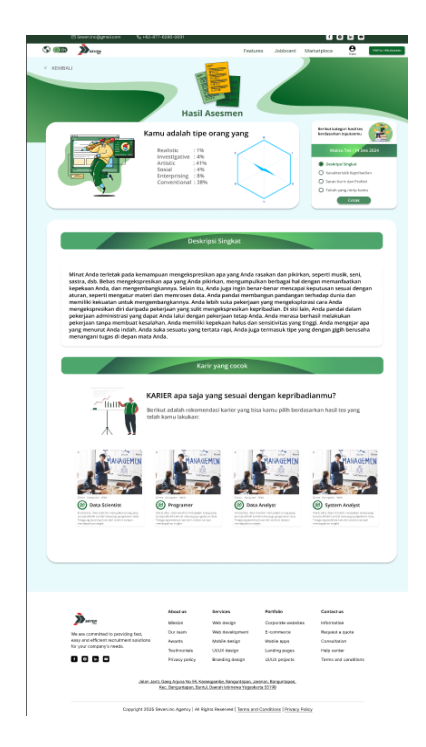

Gambar 4. 43 Desain Fitur Tes Potensi Alumni BKK.

Gambar 4.43 menampilkan riwayat tes potensi seperti tanggal dan hasil dari tesnya serta bisa mencetak hasil tesnya.

g. Desain Fitur Tes Kepribadian Magang BKK

Gambar 4.44 merupakan tampilan desain dari fitur Tes Kepribadian untuk Alumni yang ingin melakukan tes kepribadian diri mereka.

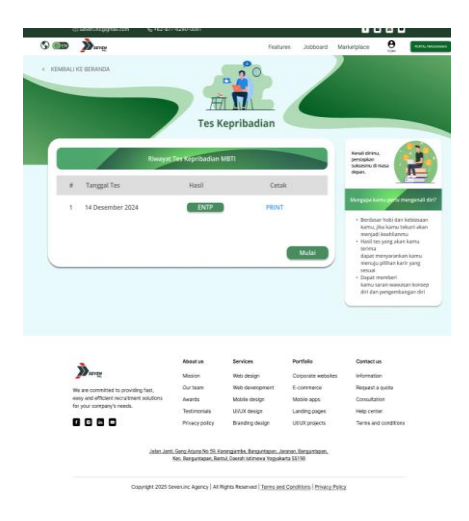

Gambar 4. 44 Desain Fitur Tes Kepribadian Alumni BKK.

Gambar 4.44 menampilkan hasil dari tes kepribadian dan bisa mencetaknya.

14. Desain Website BKK.

Pada minggu ketigabelas, 23 – 28 Desember 2024, Pada minggu ini saya melanjutkan membuat desain yaitu pada bagian halaman landing page khusus Perusahaan, market, jobboard, dan dashboard Perusahaan. Hasil pengerjaan proyek dapat diakses melalui tautan berikut: <u>https://www.figma.com/design/Btug3HDLEbSRspyWbRc1ls/Portal-Magang?node-id=0-1&p=f&t=PHdc8y3uk9X7D0SW-0</u>

a. Desain Homepage Perusahaan BKK

Gambar 4.45 merupakan tampilan desain dari halaman homepage khusus perusahaan mitra.

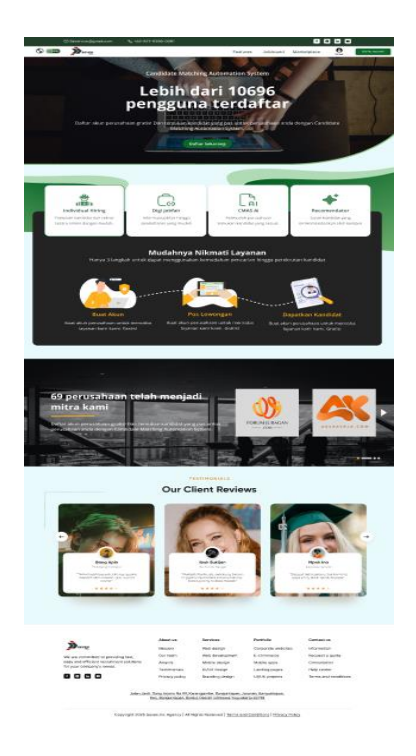

Gambar 4. 45 Desain Homepage Perusahaan BKK.

Gambar 4.45 menampilkan keunggulan dan layanan yang didapatkan ketika bergabung serta menampilkan beberapa perushaan yang telah menjadi mitra dan testimoninya.

b. Desain Halaman Market BKK

Gambar 4.46 merupakan tampilan desain dari halaman market yang berisi produk yang dijual seven inc.

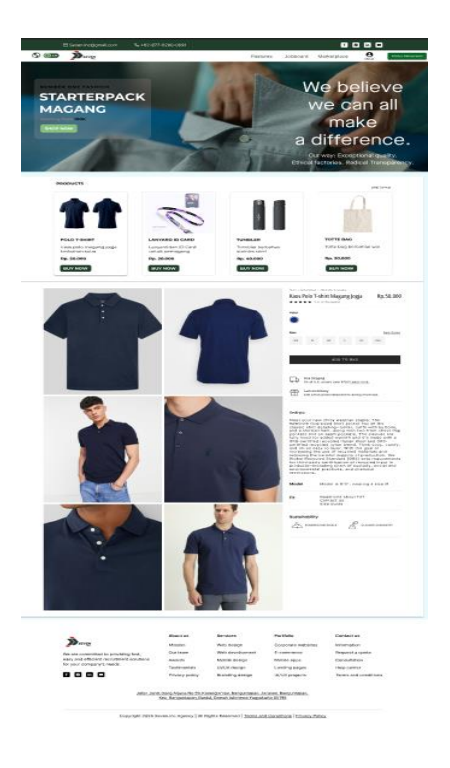

Gambar 4. 46 Desain Halaman Market BKK.

Gambar 4.46 menampilkan beberapa foto produk yang tersdia dan juga deskripsi lengkapnya.

c. Desain Halaman Jobboard BKK

Gambar 4.46 merupakan tampilan desain dari halaman jobboard yang berisi lowongan pekerjaan yang dikirim oleh perusahaan mitra.

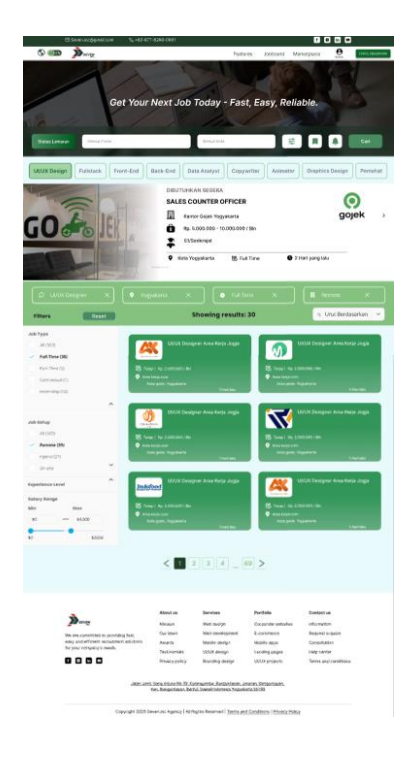

Gambar 4. 47 Desain Halaman Jobboard BKK.

Gambar 4.47 menampilkan lowongan pekerjaan yang telah dikirim oleh perusahaan mitra, user bisa menacari pekerjaan yang relevan berdasarakan jenis kategori, gaji, lokasi dan sebagainya dengan mengklik button filter atau langsung mencari dengan fitur *search*.

d. Desain Halaman Dashboard Perusahaan BKK

Gambar 4.48 merupakan tampilan desain dari halaman dasboard perusahaan mitra untuk mengelola lowongan mereka.

| 🖻 Seven.i                 | nc@gmail.com 🗞 +62+87      | 7+6290+0091                                        |                                                            |                                  | f 0 in                      | •             |
|---------------------------|----------------------------|----------------------------------------------------|------------------------------------------------------------|----------------------------------|-----------------------------|---------------|
| S 💷 🍌                     | NIN .                      |                                                    | Featu                                                      | es Jobboard N                    | Aarketplace 🔒               | PORTAL MAGANE |
| Perusahaan                | E Q Search                 |                                                    |                                                            |                                  | ę                           | English Y     |
| O Dashboard               | Dashboard                  |                                                    |                                                            |                                  |                             |               |
| Pes Lowengan              | Lowongan Telah             | •                                                  | Lowongan Menunggu                                          |                                  | Total View                  |               |
| Rekomendator              | Terpublikasi               | -                                                  | Konfirmasi                                                 |                                  | 100                         | -             |
| S Kandidat Terpilih       | 10                         |                                                    | 10                                                         |                                  | 100                         |               |
| D Lowengan                |                            |                                                    |                                                            |                                  |                             |               |
| II Pengumuman             | Lowongan Populer           |                                                    |                                                            |                                  |                             |               |
| E Seleksi                 |                            |                                                    |                                                            |                                  |                             |               |
|                           |                            |                                                    | Manajaman Law                                              |                                  |                             |               |
| A                         |                            |                                                    | Manajemen Low                                              | longan                           |                             |               |
| A                         |                            |                                                    |                                                            |                                  |                             |               |
|                           |                            | About us                                           | Services                                                   | Portfolio                        | Contact us                  |               |
| SEV                       | E.                         | Mission                                            | Web design                                                 | Corporate websites               | Information                 |               |
| We are con                | mmitted to providing fast, | Our team                                           | Web development                                            | E-commerce                       | Request a quote             |               |
| easy and e<br>for your co | mpany's needs.             | Awards                                             | Mobile design                                              | Mobile apps                      | Consultation<br>Help center |               |
|                           | in 🖸                       | Privacy policy                                     | Branding design                                            | UI/UX projects                   | Terms and condit            | ions          |
|                           | Jalan Jan                  | 1, Gang Arjuna No 59, Ka<br>Kec. Banguntapan, Barr | rangiambe, Banguntapan, Ja<br>tul, Daerah Istimewa Yogyaka | ranan. Banguntapan<br>irta 55198 |                             |               |
|                           | Copyright 2025 S           | ieven.inc Agency   All R                           | ights Reserved   Terms and                                 | I Conditions   Privacy Poli      | ίαχ                         |               |

Gambar 4. 48 Desain Halaman Dashboard Perusahaan BKK.

Gambar 4.48 menampilkan fitur dari dahsboard perusahaan seperti pos lowongan, rekomendator, kandidat terpilih,lowongan, pengumuman, seleksi, jobfair, dan profile. Pada bagian dashboard menampilkan jumlah lowongan yang dikirim, lowongan menunggu konfirmasi, total user yang melihat lowongan dan lowongan yang populer.

#### 15. Landing Page Kelola Ruang

Pada minggu terakhir keempatbelas, 29 – 30 Desember 2024, karena tim saya tidak bisa melanjutkan proyek dan sisa hari magang saya tinggal sedikit jadi tugas proyek sebelumnya dianggap selesai dan akan dilanjutkan oleh tim lain di seven inc, lalu saya diberi tugas selanjutnya untuk membuat 3 desain landing page untuk <u>https://kelolaruang.com/</u>. Gambar 4.49, 4.50, dan 4.51 menunjukkan hasil desain landing page kelolaruang yang telah saya buat. Hasil pengerjaan proyek dapat diakses melalui tautan berikut: <u>https://www.figma.com/design/Tqu5Rfs2Mzz9CLQo7Ffo2M/kelolaruang?node-id=0-</u> 1&p=f&t=xRXaqqfjo06uXOSz-0

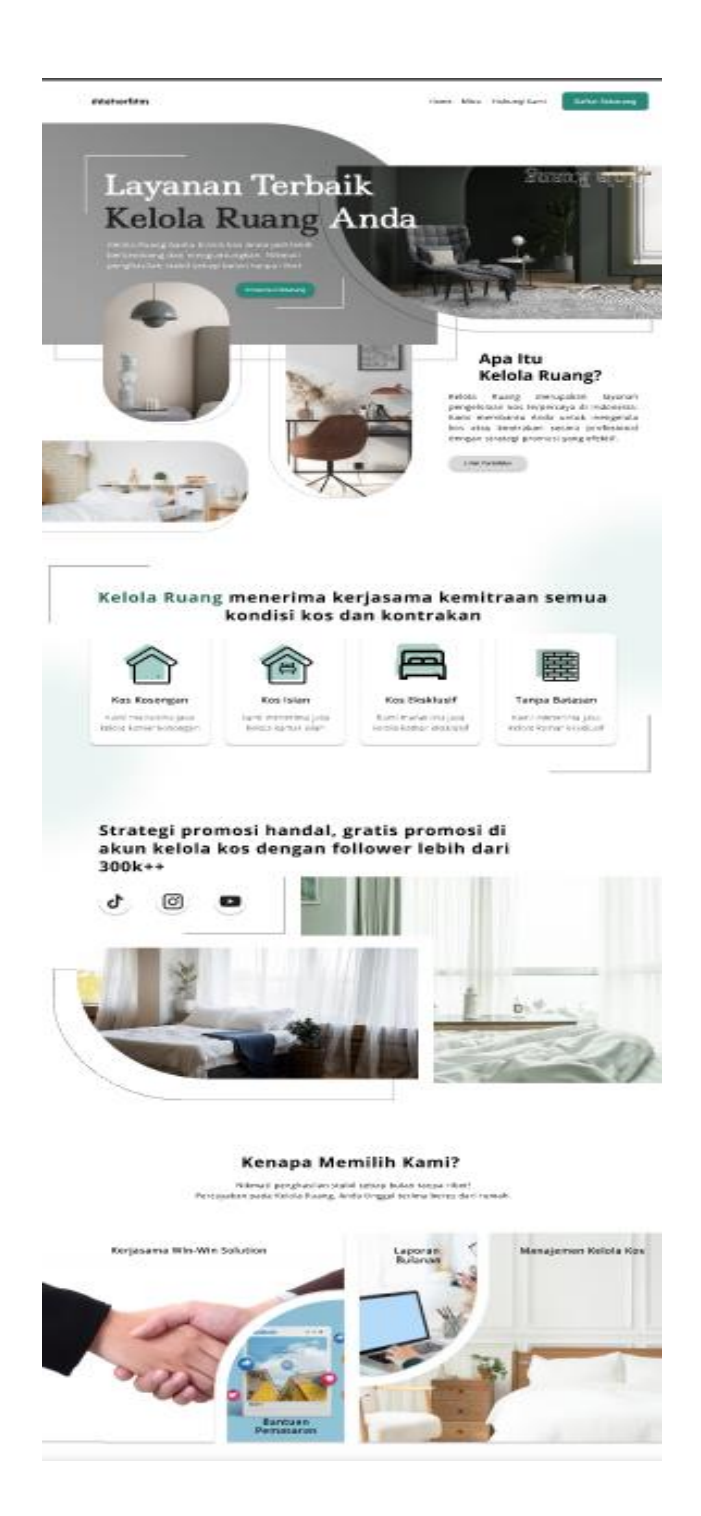

Gambar 4. 49 Desain Landing Page Kelolaruang versi 1.

Pada gambar 4.49 Merupakan tampilan landing page kelolaruaang versi 1 yang berisi tentang penjelasan apa itu ada kamar, layanan yang tersedia, testimoni dari klien, dan lain sebagainya, juga ada header yang mengarahkan ke halaman mitra dan kontak.

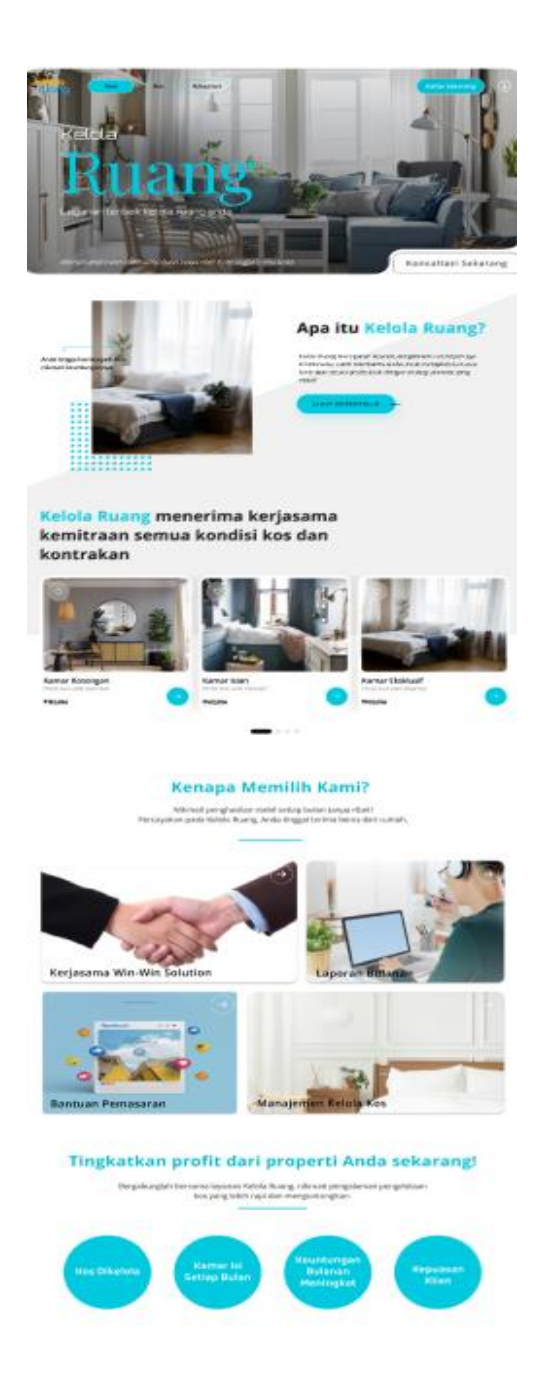

Gambar 4. 50 Desain Landing Page Kelolaruang versi 2.

Pada gambar 4.50 Merupakan tampilan landing page kelolaruaang versi 2 yang berisi tentang penjelasan apa itu ada kamar, layanan yang tersedia, testimoni dari klien, dan lain sebagainya, juga ada header yang mengarahkan ke halaman mitra dan kontak.

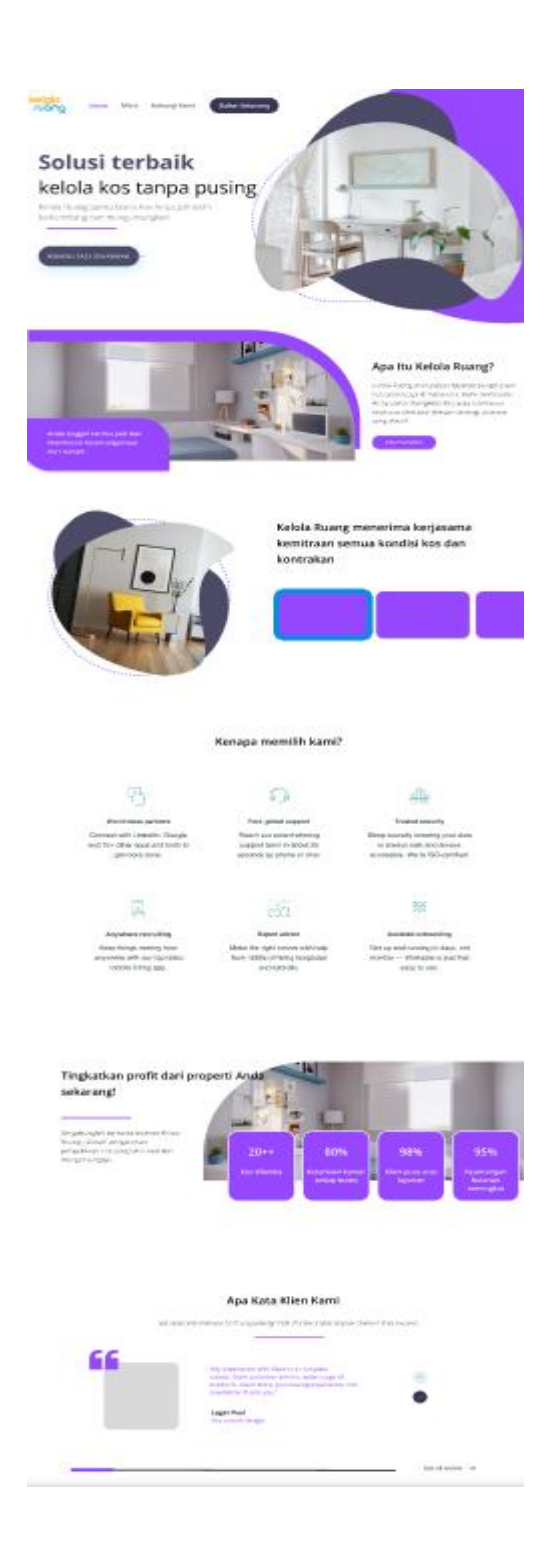

Gambar 4. 51 Desain Landing Page Kelolaruang versi 3.

Pada gambar 4.51 Merupakan tampilan landing page kelolaruaang versi 3 yang berisi tentang penjelasan apa itu ada kamar, layanan yang tersedia, testimoni dari klien, dan lain sebagainya, juga ada header yang mengarahkan ke halaman mitra dan kontak.

#### 4.3. Hasil Tahapan Evaluasi

Hasil evaluasi menunjukkan bahwa peserta magang berhasil menyelesaikan tugas-tugas dengan baik dan sesuai dengan target yang telah ditentukan. Evaluasi dilakukan secara rutin melalui presentasi mingguan dan bimbingan mentor, yang membantu peserta memahami ekspektasi proyek dan meningkatkan performa mereka. Beberapa poin penting dari evaluasi ini meliputi:

- 1. Peserta menunjukkan perkembangan yang signifikan dalam keterampilan teknis, seperti penggunaan alat desain Figma dan proses pembuatan prototipe.
- Proyek diselesaikan sesuai standar yang telah ditetapkan, dengan pencapaian target waktu serta kualitas desain yang akurat.
- Umpan balik rutin dari mentor memberikan arahan yang membangun, sehingga peserta dapat mengatasi berbagai kendala, baik teknis maupun non-teknis.
- 4. Pemahaman peserta terhadap analisis kebutuhan bisnis meningkat, terbukti dari kemampuan mereka dalam menyusun wireframe dan prototipe yang sesuai dengan kebutuhan klien.

Evaluasi akhir pada penutupan menunjukkan bahwa peserta mampu mengaplikasikan pembelajaran dengan optimal selama magang. Hasil proyek dinilai memenuhi ekspektasi dan standar profesional. Kemampuan peserta dalam beradaptasi dan bekerja secara kolaboratif dalam tim juga diapresiasi oleh mentor sebagai salah satu pencapaian yang signifikan.

#### 4.4. Hasil Tahapan Realisasi Jadwal Kegiatan Magang

Pelaksanaan magang berjalan sesuai dengan jadwal yang telah dirancang pada tahap persiapan. Jadwal tersebut mencakup rincian aktivitas harian, mingguan, dan bulanan yang dirancang

untuk mendukung tercapainya target proyek secara optimal. Implementasi dari jadwal yang telah disusun dapat dilihat secara rinci pada Tabel 4.1 yang menunjukkan realisasi jadwal kegiatan magang.

| Na   | News Kesister                                                                                   |   |   |   |   |   | М | ingg | u Pe | laks | anaar | n  |    |    |    | Rea | alisasi |
|------|-------------------------------------------------------------------------------------------------|---|---|---|---|---|---|------|------|------|-------|----|----|----|----|-----|---------|
| INO. | Nama Kegiatan                                                                                   | 1 | 2 | 3 | 4 | 5 | 6 | 7    | 8    | 9    | 10    | 11 | 12 | 13 | 14 | Y/T | %       |
| 1    | Membuat 2 landing<br>page Adakamar.id                                                           |   |   |   |   |   |   |      |      |      |       |    |    |    |    | Y   | 100%    |
| 2    | Membuat analisis<br>SWOT dan Hak<br>akses Website<br>Magangjogja.com                            |   |   |   |   |   |   |      |      |      |       |    |    |    |    | Y   | 100%    |
| 3    | Team Project :<br>Membuat Analisis<br>SWOT dan Hak<br>akses Website<br>Penyedia Tenaga<br>Kerja |   |   |   |   |   |   |      |      |      |       |    |    |    |    | Y   | 100%    |
| 4    | Membuat<br>Wireframe Web<br>Penyedia Tenaga<br>Kerja                                            |   |   |   |   |   |   |      |      |      |       |    |    |    |    | Y   | 100%    |
| 5    | Membuat<br>Desain Website<br>Penyedia<br>Tenaga Kerja                                           |   |   |   |   |   |   |      |      |      |       |    |    |    |    | Y   | 100%    |
| 6    | Team Project<br>Baru:<br>website BKK<br>(Bursa Kerja<br>Khusus)                                 |   |   |   |   |   |   |      |      |      |       |    |    |    |    | Y   | 100%    |
| 7    | Membuat<br>Desain Website<br>BKK                                                                |   |   |   |   |   |   |      |      |      |       |    |    |    |    | Y   | 100%    |
| 8    | Finishing Desain                                                                                |   |   |   |   |   |   |      |      |      |       |    |    |    |    | Y   | 100%    |
| 9    | Presentasi hasil<br>akhir                                                                       |   |   |   |   |   |   |      |      |      |       |    |    |    |    | Y   | 100%    |
| 10   | Membuat<br>Desain landing<br>page Kelola<br>ruang.com                                           |   |   |   |   |   |   |      |      |      |       |    |    |    |    | Y   | 100%    |

Tabel 4. 1 Hasil Tahapan Realisasi Jadwal Kegiatan Magang.

### 4.5. Kendala dan Solusi

## 4.5.1. Kendala

- Kurang adanya arahan terkait project yang diberikan, yang berakibat saat melakukan presentasi kepada mentor sering terjadi revisi fitur maupun revisi style design.
- 2. Kesulitan dalam pembagian job desk dengan anggota tim, yang menyebabkan tumpang tindih tugas dan ketidakefisienan pengerjaan proyek.
- 3. Perubahan tugas tim yang berbeda sehingga akhirnya proyek akhirnya dikerjakan sendiri, yang menyebabkan beban kerja menjadi terlalu berat dan menurunkan produktivitas serta kualitas proyek yang menurun karena kurangnya waktu dan sumber daya untuk memperhatikan detail secara menyeluruh.

#### 4.5.2. Solusi

- Lebih aktif bertanya kepada mentor terkait panduan proyek seperti daftar fitur, gaya desain, dan contoh tata letak untuk mengurangi revisi yang berlebihan.
- 2. Menyusun pembagian tugas yang lebih jelas dengan menggunakan alat manajemen proyek seperti FigJam atau Trello, sehingga setiap anggota tim memiliki tanggung jawab yang spesifik.
- 3. Susun ulang prioritas berdasarkan urgensi dan pentingnya setiap bagian proyek. Libatkan mentor untuk mendapatkan dukungan tambahan, baik berupa alokasi sumber daya, arahan baru, dan penyesuaian rencana proyek agar tetap realistis.

#### 4.6. Keberlanjutan

Setelah menyelesaikan proyek akhir dalam program MagangJogja, para peserta diminta untuk membuat sebuah video perpisahan sebagai bentuk refleksi atas pengalaman mereka selama mengikuti magang di Seven Inc. Dalam video ini, peserta diharapkan menyampaikan kesan dan pesan mereka, termasuk pengalaman berharga, tantangan yang berhasil diatasi, serta pembelajaran yang mereka peroleh selama program berlangsung. Video ini juga menjadi sarana bagi peserta untuk mengungkapkan rasa terima kasih kepada mentor, rekan tim, dan seluruh pihak yang telah mendukung mereka selama magang, sekaligus menjadi kenang-kenangan yang mempererat hubungan antara peserta dan perusahaan.

Setelah menyelesaikan pembuatan video, peserta akan menerima sertifikat dan transkrip nilai sebagai bukti keberhasilan menyelesaikan program magang. Namun, tidak terdapat peluang untuk tindak lanjut atau kerja sama lebih lanjut antara Seven Inc dan peserta setelah masa magang berakhir. Program ini dirancang khusus untuk memberikan pengalaman berbasis proyek tanpa mencakup kolaborasi lanjutan di luar durasi magang.

# **BAB V PENUTUP**

#### 5.1.Kesimpulan

Program magang yang dilaksanakan di Seven Inc melalui platform MagangJogja telah memberikan pengalaman yang berharga bagi peserta dalam mengembangkan keterampilan profesional berbasis proyek. Selama tiga bulan, peserta berkesempatan untuk berkontribusi pada proyek nyata yang relevan dengan kebutuhan industri, sekaligus meningkatkan kompetensi teknis dan kemampuan kerja tim.

Proses bimbingan intensif dari mentor, evaluasi berkala, serta penyelesaian proyek akhir menjadi elemen penting dalam mendukung pembelajaran peserta. Selain itu, peserta juga mendapatkan sertifikat dan transkrip nilai sebagai pengakuan atas pencapaian mereka.

Meskipun program ini tidak mencakup kerja sama lanjutan, pengalaman yang diperoleh peserta selama magang telah memberikan fondasi yang kuat untuk menghadapi tantangan profesional di masa depan. Program ini tidak hanya memperkaya wawasan peserta tentang dunia kerja, tetapi juga memperkuat kemampuan mereka untuk beradaptasi, berkolaborasi, dan menyelesaikan masalah dalam lingkungan kerja yang dinamis.

#### 5.2.Saran

Berdasarkan pelaksanaan program magang di Seven Inc, terdapat beberapa hal yang dapat ditingkatkan untuk memastikan pengalaman magang yang lebih optimal di masa depan. Salah satu saran utama adalah pentingnya memberikan arahan proyek yang lebih terperinci di awal program. Dengan panduan yang jelas, peserta dapat memahami tujuan dan ekspektasi proyek secara lebih baik, sehingga jumlah revisi dapat diminimalkan dan efisiensi waktu meningkat.

68

Selain itu, perusahaan dapat mempertimbangkan untuk meningkatkan pengelolaan tim dengan memastikan pembagian tugas yang terorganisir dan transparan. Penggunaan alat manajemen proyek, seperti Trello atau Asana, dapat membantu dalam mengatur job desk, memantau progres, dan mencegah tumpang tindih tugas antar anggota tim.

Perusahaan juga disarankan untuk menyediakan peluang kolaborasi lanjutan bagi peserta yang menunjukkan kinerja luar biasa, seperti penawaran kerja atau program magang lanjutan. Langkah ini tidak hanya dapat meningkatkan motivasi peserta, tetapi juga membangun hubungan jangka panjang yang saling menguntungkan antara peserta dan perusahaan.

Terakhir, perusahaan dapat menambahkan elemen pelatihan tambahan selama program berlangsung, baik dalam bentuk pelatihan teknis maupun pengembangan keterampilan non-teknis. Hal ini akan memperkaya pengalaman peserta, sekaligus membantu mereka meningkatkan kompetensi yang relevan dengan kebutuhan industri.

# LAMPIRAN

## A. Surat Keterangan Praktik Magang

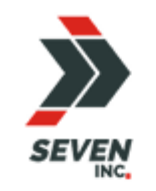

# SEVEN INC.

Jl. Raya Janti, Gang Arjuna No. 59, Karangjambe, Banguntapan, Bantul, Yogyakarta Kode Pos: 55198 | Telp: 0274-4534571

#### SURAT KETERANGAN KERJA MAGANG

159/SK.Magang/HRD/SEVEN/XII/2024

Yang bertanda tangan di bawah ini:

| Nama    | : Ari Setia Husbana, S.Psi |
|---------|----------------------------|
| Jabatan | : HR Manager               |

Dengan ini menerangkan bahwa, yang tersebut di bawah ini:

| Nama             | : Ulya Iqbal Fauzi         |  |  |  |
|------------------|----------------------------|--|--|--|
| NIM              | : 2100018477               |  |  |  |
| Program Studi    | : Informatika              |  |  |  |
| Perguruan Tinggi | : Universitas Ahmad Dahlan |  |  |  |

adalah benar telah melakukan Magang Kerja di SEVEN INC Yogyakarta di bidang UI/UX

Designer sejak 30 September 2024 s.d 30 Desember 2024 (3 Bulan) dan yang

bersangkutan telah melaksanakan magang kerja dengan baik dan penuh tanggung jawab.

Demikian surat keterangan ini dibuat dengan benar, untuk dapat dipergunakan sebagaimana mestinya.

Yogyakarta,30 Desember 2024

B. Surat Keterangan Telah Menyelesaikan Praktik Magang/Sertifikat/ttd stempel instansi dihalaman Persetujuan instansi.

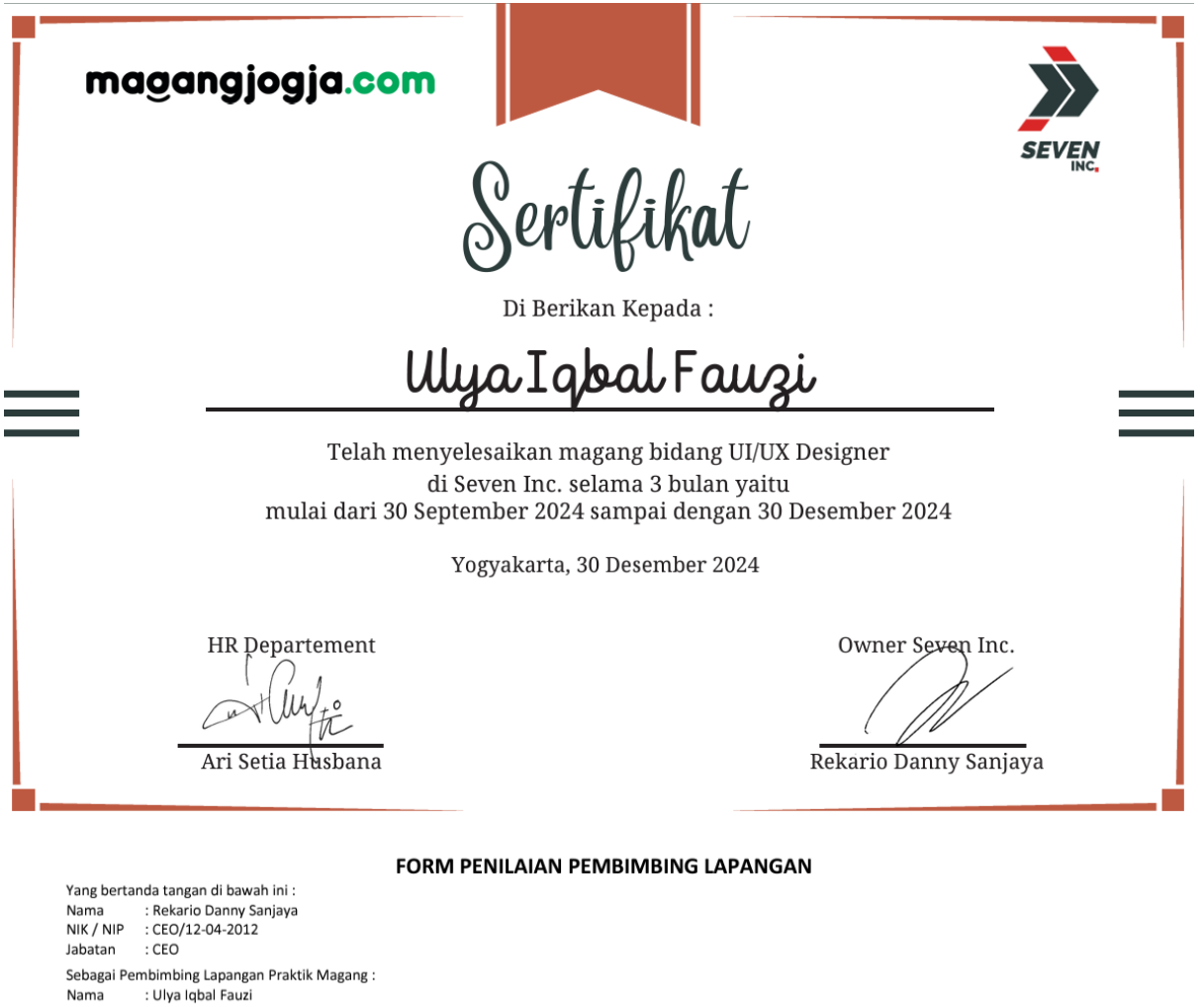

NIM : 2100018477

Setelah mengikuti pelaksanaan Praktik Magang mahasiswa tersebut, memberikan nilai sebagai berikut:

|                                                   | Paramater Penilaian |      |       |        |       |      |
|---------------------------------------------------|---------------------|------|-------|--------|-------|------|
| ASPEK PENILAIAN                                   | Sangat Baik         | Baik | Cukup | Kurang | Buruk | Skor |
|                                                   | 5                   | 4    | 3     | 2      | 1     |      |
| 1. Komunikasi dan Pemahaman Instruksi Kerja       |                     | ~    |       |        |       | 4    |
| 2. Keaktifan dan Respon di Tempat Kerja           |                     | ~    |       |        |       | 4    |
| 3. Kesesuaian Materi KP dengan Keilmuan Mahasiswa |                     | ~    |       |        |       | 4    |
| 4. Disiplin Kerja                                 |                     | ~    |       |        |       | 4    |
| 5. Pengerjaan Tugas dan Ketrampilan Teknis        |                     | ~    |       |        |       | 4    |
|                                                   |                     |      |       |        |       | 20   |

Yogyakarta, 30 Desember 2024

Pembimbing Lapangan\* // (Rekario Danny Sanjawe, S.Kom) NIK / NIP : CEO/12-04-2012

\* Pengesahan lapangan harus ditandatangani dan dibubuhi cap

# C. Log Book

#### PROGRAM STUDI S1 INFORMATIKA T.A 2024 / 2025 (WAJIB DIISI DAN MASUK DALAM PENILAIAN)

| Nim                          | : 21000184   |
|------------------------------|--------------|
| Nama <mark>M</mark> ahasiswa | : Ulya Iqbal |
| Judul Praktik Magang         | : UI/UX Des  |
| Dosen Pembimbing             | : Ir. Ahmad  |
| Pembimbing Lapangan          | : Rekario D  |

177 l Fauzi sign Seven Inc | Azhari, S.Kom., M.Eng. |anny Sanjaya, S.Kom

 Petunjuk Pengisian Log Book

 1. Log book di isi per minggu

 2. Log book ditulis tangan

 3. Setiap kegiatan di paraf oleh pembimbing lapangan/ dosen pembimbing Praktik Magang

 4. Log book per minggu di paraf oleh dosen pengampu kelas Praktik Magang

 5. Jumlah bimbingan minimal 4x

#### Logbook Minggu 4 sd 7 (sebelum UTS)

| No | Kegiatan dan Lokasi Praktik                                                                                                    | Waktu Pelaksanaan                      |                                          | Hasil                                | Kendala, Rencana<br>Perubahan | Paraf<br>Pembimbing | Paraf Dosen<br>Pembimbing |
|----|----------------------------------------------------------------------------------------------------|----------------------------------------|------------------------------------------|--------------------------------------|-------------------------------|---------------------|---------------------------|
|    | Magang                                                                                                    | Hari/TGL                               | Jam Durasi                               |                                      | (Jika ada)                    | Lapangan            | Praktik<br>Magang         |
| 1. | <ul> <li>breefing diruang<br/>HRD</li> <li>Menyelesaikan<br/>tugas follow dan<br/>komen Instagram</li> <li>Mempelajari materi<br/>tentang Flutter</li> <li>Membuat desain<br/>landing page<br/>Adakamar.id</li> <li>revisi landing page</li> <li>membuat landing<br/>page versi 2</li> </ul> | Minggu 1<br>30/09/2024 –<br>05/10/2024 | 6,5 jam x<br>6 hari<br>kerja =<br>39 jam | 2 desain Landing Page<br>Adakamar.id | Tidak ada kendala             |                     | A                         |

| 2. | <ul> <li>Membuat Analisis<br/>Website<br/>Magangjogja.com,<br/>melakukan riset</li> <li>Membuat Analisis<br/>Kebutuhan Bisnis</li> <li>Membuat Analisis<br/>SWOT</li> <li>Revisi Analisis SWOT</li> <li>Membuat Hak Akses</li> </ul> | Minggu 2<br>07/10/2024 -<br>12/10/2024 | 8 jam x<br>6 hari<br>kerja =<br>48 jam   | Laporan Analisis SWOT dan<br>Hak akses Website<br>Magangjogja.com       | Tidak ada kendala | Ŵ | Ng.     |
|----|----------------------------------------------------------------------------------------------------|----------------------------------------|------------------------------------------|-------------------------------------------------------------------------|-------------------|---|---------|
| 3. | <ul> <li>Presentasi ke Mento</li> <li>Mendapatkan Proyel<br/>Membuat design<br/>UI/UX Website<br/>Penyedia Tenaga<br/>Kerja, melakukan<br/>riset</li> <li>Membuat Analisis<br/>Kebutuhan Bisnis</li> </ul>                           | Minggu 3<br>14/10/2024 –<br>19/10/2024 | 6,5 jam x<br>6 hari<br>kerja =<br>39 jam | Laporan Analisis SWOT dan<br>Hak akses Website Penyedia<br>Tenaga Kerja | Tidak ada kendala | Ŵ | Ng<br>T |
|    | <ul> <li>Membuat Analisis</li> <li>SWOT</li> <li>Revisi Analisis SWOT</li> <li>Membuat Hak Akses</li> <li>Presentasi ke Mento</li> </ul>                                                                                             | r                                      |                                          |                                                                         |                   |   |         |
| 4  | Membuat                                 | Minggu 4     | 8 jam x   | Wireframe Homepage About       | Tidak ada kendala |            |             |
|----|-----------------------------------------|--------------|-----------|--------------------------------|-------------------|------------|-------------|
|    | Wireframe                               | 21/10/2024 - | 6 hari    | Lis For Bussines For Workers   | nual add Rondald  | $\bigcirc$ | $\cap$      |
|    | Hompage Website                         | 26/10/2024   | koria -   | os, for bussilies, for workers |                   |            |             |
|    | Mombust                                 | 20/10/2024   | AQ is m   |                                |                   |            |             |
|    | Wireframe About                         |              | 48 Jam    |                                |                   |            |             |
|    |                                         |              |           |                                |                   |            |             |
|    | Mombust                                 |              |           |                                |                   |            | \<br>\      |
|    | Wireframe For                           |              |           |                                |                   |            |             |
|    | Russings                                |              |           |                                |                   |            |             |
|    | • Mombust                               |              |           |                                |                   |            |             |
|    | Wireframe For                           |              |           |                                |                   |            |             |
|    | Waskers                                 |              |           |                                |                   |            |             |
|    | Mombust                                 |              |           |                                |                   |            |             |
|    | Winoframe Form for                      |              |           |                                |                   |            |             |
|    | Russings                                |              |           |                                |                   |            |             |
|    | Dussilies                               |              |           |                                |                   |            |             |
|    | Werkers                                 |              |           |                                |                   |            |             |
|    | workers                                 |              |           | 111 C 11 U                     |                   |            |             |
| 5. | Membuat                                 | Minggu 5     | 6,5 jam x | Wireframe pricing (Layanan     | lidak ada kendala | $\sim$     | 0           |
|    | Wireframe Layanan                       | 28/10/2024 - | 6 hari    | Premium), Login                |                   | 1/2/       | $\Box \cap$ |
|    | Premium                                 | 02/11/2024   | kerja =   |                                |                   |            | X           |
|    | Membuat                                 |              | 39 jam    |                                |                   | V          |             |
|    | wireframe login                         |              |           |                                |                   |            | $\wedge$    |
|    | Presentasi ke                           |              |           |                                |                   |            | · (         |
|    | Mentor                                  |              |           |                                |                   |            |             |
|    | <ul> <li>Revisi Homepage</li> </ul>     |              |           |                                |                   |            |             |
|    | <ul> <li>Revisi for bussines</li> </ul> |              |           |                                |                   |            |             |
|    | <ul> <li>Presentasi dan Acc</li> </ul>  |              |           |                                |                   |            |             |
|    | Wireframe                               |              |           |                                |                   |            |             |
|    |                                         |              |           |                                |                   |            |             |
|    |                                         |              |           |                                |                   |            |             |
|    |                                         |              |           |                                |                   |            |             |
|    |                                         |              |           |                                |                   |            |             |

| 6. | <ul> <li>Menentukan Font<br/>dan warna website</li> <li>Membuat local style</li> <li>Membuat<br/>Component</li> <li>Membuat desain<br/>Homepage</li> <li>Membuat desain<br/>About Us</li> <li>Membuat desain<br/>For Workers</li> </ul>     | Minggu 6<br>04/11/2024 -<br>09/11/2024 | 8 jam x<br>6 hari<br>kerja =<br>48 jam   | Desain Homepage, Abou Us,<br>dan For Workers | Tidak ada kendala | NA |
|----|----------------------------------------------------------------------------------------------------|----------------------------------------|------------------------------------------|----------------------------------------------|-------------------|----|
| 7. | <ul> <li>Membuat desain for<br/>Bussines</li> <li>Membuat desain<br/>Form Workers dan<br/>Bussines</li> <li>Membuat desain<br/>login</li> <li>Membuat desain<br/>pricing (layanan<br/>premium)</li> <li>Presentasi ke<br/>Mentor</li> </ul> | Minggu 7<br>11/11/2024 –<br>16/11/2024 | 6,5 jam x<br>6 hari<br>kerja =<br>39 jam | Desain For Bussines, form,<br>Pricing        | Tidak ada kendala | Na |

Catatan Pembimbing Lapangan/Dosen Pembimbing Praktik Magang / Dosen Pengampu Kelas Praktik Magang:

| <br> | <br> | <br> | <br> |
|------|------|------|------|
| <br> | <br> | <br> | <br> |
| <br> | <br> | <br> | <br> |
|      |      |      |      |
| <br> | <br> | <br> | <br> |
| <br> | <br> | <br> | <br> |
|      |      |      |      |
|      |      |      |      |

Yogyakarta, 15 November 2024

Dosen Pengampu Kelas Praktik Magang

(Bambang Robiin, S.T.,M.T.)

Logbook Minggu 8 sd 10 (setelah UTS)

| No | Kegiatan dan Lokasi Praktik<br>Magang                                                                                                    | Waktu Pelal<br>Hari/TGL                | ksanaan<br>Jam Durasi                  | Hasil                                            | Kendala, Rencana<br>Perubahan<br>(Jika ada) | Paraf<br>Pembimbing<br>Lapangan | Paraf Dosen<br>Pembimbing<br>Praktik<br>Magang |
|----|----------------------------------------------------------------------------------------------------|----------------------------------------|----------------------------------------|--------------------------------------------------|---------------------------------------------|---------------------------------|------------------------------------------------|
| 1. | <ul> <li>Revisi halaman login</li> <li>Revisi halaman<br/>homepage menjadi<br/>main page</li> <li>Menambahkan fitur<br/>service</li> <li>Membuat desain<br/>halaman profile</li> <li>Presentasi hasil<br/>akhir proyek</li> </ul> | Minggu 8<br>18/11/2024 -<br>23/11/2024 | 8 jam x<br>6 hari<br>kerja =<br>48 jam | Desain login, main page,<br>service, dan profile | Tidak ada kendala                           |                                 | Na                                             |

Mahasiswa

flela

(Ulya Iqbal Fauzi)

| 2. | • | Mendapatkan<br>proyek baru<br>membuat website<br>bkk (bursa kerja<br>khusus)<br>Menentukan fitur<br>aplikasi<br>Membuat desain<br>landing page<br>sebelum login<br>Membuat desain<br>halaman login dan<br>daftar akun                                     | Minggu 9<br>25/11/2024 -<br>30/11/2024  | 6,5 jam x<br>6 hari<br>kerja =<br>39 jam | Desain awal landing page<br>sebelum login, halaman login,<br>dan daftar akun.                            | Tidak ada kendala | Â | NA<br>LA |
|----|---|----------------------------------------------------------------------------------------------------|-----------------------------------------|------------------------------------------|----------------------------------------------------------------------------------------------------|-------------------|---|----------|
| 3. | • | Membuat desain<br>halaman home<br>khusus magang<br>Membuat desain<br>fitur kegiatan<br>khusus magang<br>Membuat desain<br>fitur pengumuman<br>khusus magang<br>Membuat desain<br>fitur presensi<br>magang<br>Membuat desain<br>fitur surat izin<br>online | Minggu 10<br>02/12/2024 -<br>07/12/2024 | 8 jam x<br>6 hari<br>kerja =<br>48 jam   | Desain halaman home khusus<br>magang, fitur kegiatan,<br>pengumuman, presensi, dan<br>surat izin online. | Tidak ada kendala |   | 42       |

| 4. | Membuat desain     fitur agonda khusus | Minggu 11    | 6,5 jam x | Desain halaman fitur agenda,      | Tidak ada kendala | $\bigcirc$ | 0.0               |
|----|----------------------------------------|--------------|-----------|-----------------------------------|-------------------|------------|-------------------|
|    |                                        | 09/12/2024 - | 6 nari    | cv, tes potensi, dan tes          |                   | 1/1/       | ()                |
|    | Magang                                 | 14/12/2024   | kerja =   | kepribadian.                      |                   |            |                   |
|    | fitur ou khuouo                        |              | 39 Jam    |                                   |                   |            |                   |
|    | magang                                 |              |           |                                   |                   |            |                   |
|    | Mombust dessin                         |              |           |                                   |                   |            | 1                 |
|    | fitur tos potonsi                      |              |           |                                   |                   |            |                   |
|    | khusus magang                          |              |           |                                   |                   |            |                   |
|    | Membuat desain                         |              |           |                                   |                   |            |                   |
|    | fitur tes kenribadian                  |              |           |                                   |                   |            |                   |
|    | khusus magang                          |              |           |                                   |                   |            |                   |
|    | Khusus magang                          |              |           |                                   |                   |            |                   |
|    |                                        |              |           |                                   |                   |            |                   |
|    |                                        |              |           |                                   |                   |            |                   |
| 5. | <ul> <li>Membuat desain</li> </ul>     | Minggu 12    | 8 jam x   | Desain halaman home khusus        | Tidak ada kendala |            |                   |
|    | halaman home                           | 16/12/2024 - | 6 hari    | alumni, fitur direct hiring, tips |                   | $\bigcap$  | $\cap \cap$       |
|    | khusus alumni                          | 21/12/2024   | kerja =   | karir, tracer study, sertifikat,  |                   |            |                   |
|    | <ul> <li>Membuat desain</li> </ul>     |              | 48 jam    | agenda, tes potensi, tes          |                   | 0          |                   |
|    | fitur direct hiring                    |              | -         | kepribadian.                      |                   |            |                   |
|    | <ul> <li>Membuat desain</li> </ul>     |              |           |                                   |                   |            | $\langle \rangle$ |
|    | fitur tips karir                       |              |           |                                   |                   |            |                   |
|    | <ul> <li>Membuat desain</li> </ul>     |              |           |                                   |                   |            |                   |
|    | fitur tracer study                     |              |           |                                   |                   |            |                   |
|    | <ul> <li>Membuat desain</li> </ul>     |              |           |                                   |                   |            |                   |
|    | fitur sertifikat                       |              |           |                                   |                   |            |                   |
|    | <ul> <li>Membuat desain</li> </ul>     |              |           |                                   |                   |            |                   |
|    | fitur agenda khusus                    |              |           |                                   |                   |            |                   |
|    | alumni                                 |              |           |                                   |                   |            |                   |
|    | <ul> <li>Membuat desain</li> </ul>     |              |           |                                   |                   |            |                   |
|    | fitur tes potensi                      |              |           |                                   |                   |            |                   |
|    | <ul> <li>Membuat desain</li> </ul>     |              |           |                                   |                   |            |                   |
|    | fitur tes kepribadian                  |              |           |                                   |                   |            |                   |

|    |                                                                                                    |                                         |                                          |                                                                                                    |                   | 1 |          |
|----|----------------------------------------------------------------------------------------------------|-----------------------------------------|------------------------------------------|----------------------------------------------------------------------------------------------------|-------------------|---|----------|
| 6. | <ul> <li>Membuat desain<br/>halaman landing<br/>page khusus<br/>Perusahaan</li> <li>Membuat desain<br/>halaman market</li> <li>Membuat desain<br/>halaman jobboard</li> <li>Membuat<br/>dashboard<br/>Perusahaan</li> <li>Presentasi hasil<br/>akhir</li> </ul> | Minggu 13<br>23/12/2024 -<br>28/12/2024 | 6,5 jam x<br>6 hari<br>kerja =<br>39 jam | Desain halaman landing page<br>khusus Perusahaan, market,<br>jobboard, dan dashboard<br>Perusahaan. | Tidak ada kendala |   | Na<br>Ja |
| 7. | • Membuat desain<br>landing page Kelola<br>kamar                                                                                                    | Minggu 14<br>29/12/2024 –<br>30/12/2024 | 10 jam                                   | 3 desain landing page<br>kelolaruang.com                                                            | Tidak ada kendala | Ŵ | HA<br>H  |

Catatan Pembimbing Lapangan/Dosen Pembimbing Praktik Magang / Dosen Pengampu Kelas Praktik Magang:

Yogyakarta, 10 Januari 2025

Dosen Pengampu Kelas Praktik Magang

(Bambang Robiin, S.T.,M.T.)

Mahasiswa

Aprila

(Ulya Iqbal Fauzi)

D. Dokumentasi Kegiatan Praktik Magang

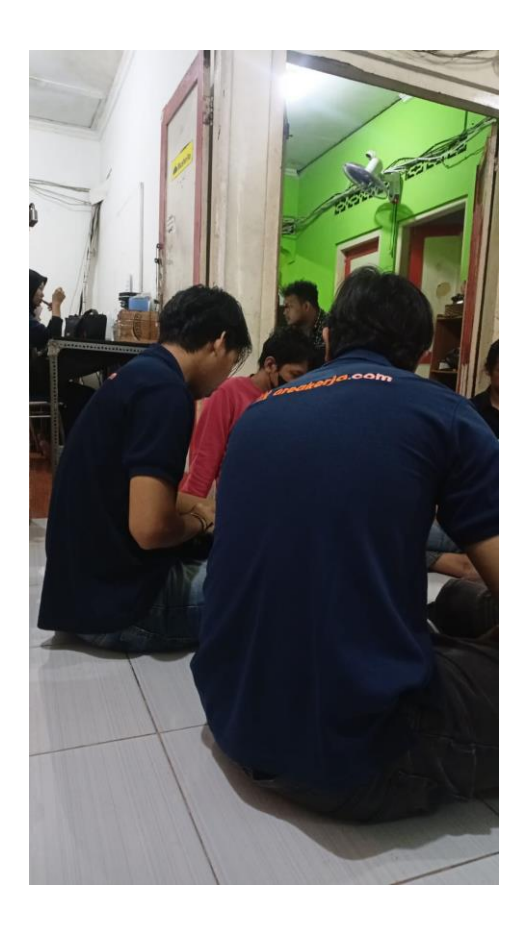

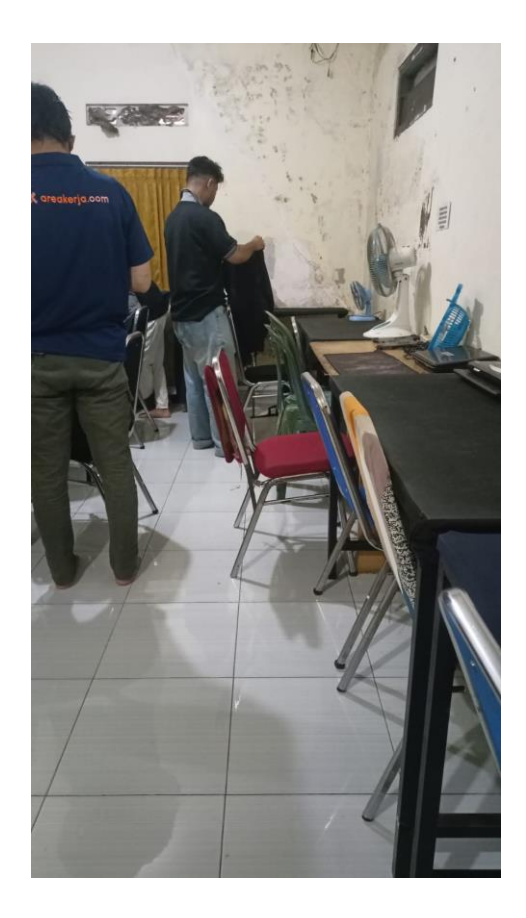

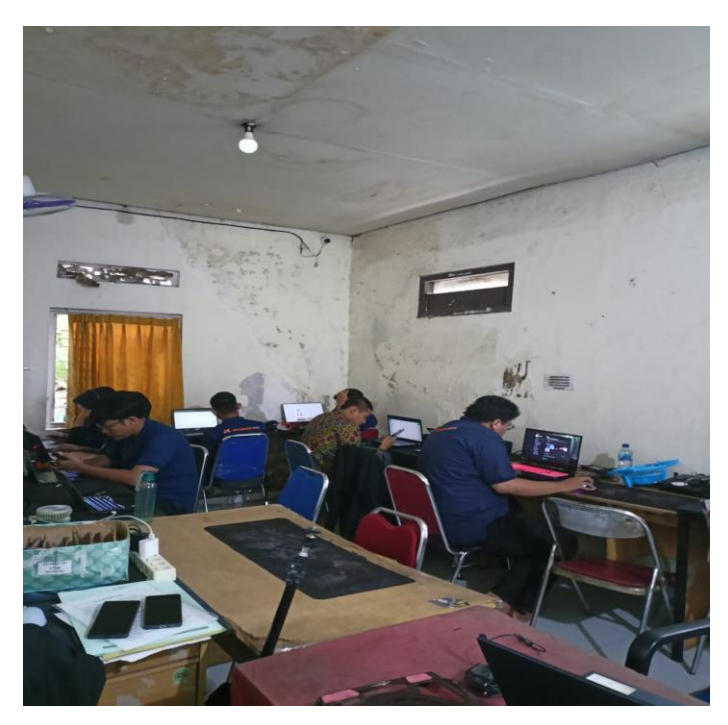